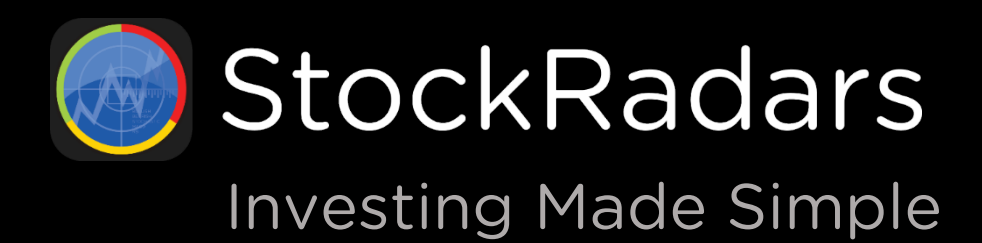

Free Download

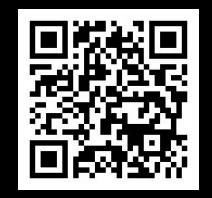

Version 8.8.59

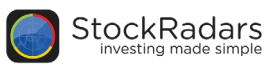

# What's StockRadars ?

สต็อกเรดาร์ แอปพลิเคชันที่เกิดจากความต้องการของนักลงทุน โดยนักลงทุนมากมายได้มีการพูดคุยกันถึง ปัญหาที่ต้องประสบหลายๆอย่าง เช่น ไม่รู้จะตัดสินใจซื้อหุ้นตัวไหน เมื่อไหร่ ไม่มีเวลาดูตลาดตลอดเวลา หรือต้องเข้า เว็บไซต์ที่ให้ข้อมูลตลาดอย่างเป็นทางการมากๆ เป็นต้น จึงให้เกิดแอปฯนี้ขึ้นมาเพื่อให้การลงทุนง่ายขึ้น เปรียบเสมือน เรดาร์ตรวจจับการเคลื่อนไหวต่างๆของหุ้น และด้วยการนำเสนอ ข้อมูลในรูปแบบที่สวยงามและเข้าใจง่าย ทำให้นักลงทุน เข้าถึงข้อมูลได้ง่ายขึ้นอีกด้วย นอกจากนี้ สต็อกเรดาร์ยังสามารถแสดงกราฟต่างๆที่สามารถตีเส้นได้ และยังสามารถตั้ง เตือนตามเงื่อนไขที่กำหนดได้อีกด้วย ซึ่งทำให้เพื่อนๆไม่พลาดทุก ความเคลื่อนไหวของตลาดอย่างแน่นอนครับ

StockRadars Application

สำหรับการใช้งาน StockRadars สามารถดาวน์โหลดแอปพลิเคชั่นได้ผ่าน App Store และ Play Store จากนั้น ล็อคอินเข้าใช้งานด้วย StockRadars Account หรือล็อคอินด้วยบัญชีของบริษัทหลักทรัพย์ โดยเลื่อนแถบโลโก้บริษัท ด้านบนให้ตรงกับบริษัทหลักทรัพย์ของท่าน จากนั้นกรอก Username และ Password และกดล็อคอิน หลังจากนั้น จะสามารถเข้าใช้งานพรีเมี่ยมได้ทันที

สต็อกเรดาร์มีฟีเจอร์ที่ช่วยให้การลงทุนหุ้นง่ายยิ่งขึ้น ซึ่งมีมากกว่า 10 ฟีเจอร์ โดยฟีเจอร์หลักๆจะอยู่ในแถบเมนูของแอปพลิเคชัน ดังรูปด้านล่าง

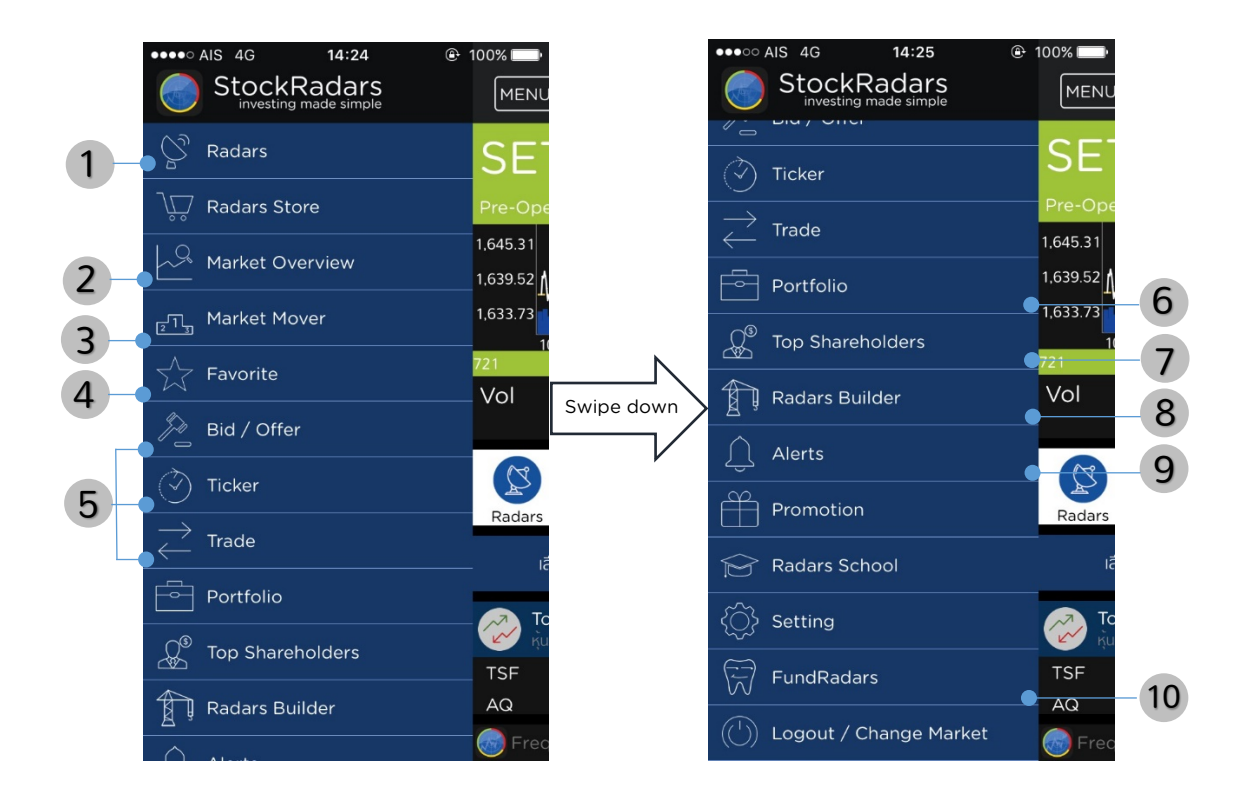

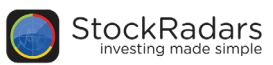

# **Highlight Features**

# 1. Radars

ฟีเจอร์สำหรับเรดาร์จับสัญญาณหุ้นตามเกณฑ์ต่างๆ ซึ่งมีมากกว่า 250 สัญญาณครอบคลุมตั้งแต่เรดาร์ทั่วไป อาทิ Top 24 Gainer/Loser, Top 24 MostActiveVal, Top 24 P/E, Top 24 MarketCap ฯลฯ รวมถึงเรดาร์พรีเมี่ยมสำหรับหาหุ้นจากพื้นฐานและเทคนิค โดยลูกค้าที่เปิดบัญชีและเทรดผ่านสต็อกเรดาร์จะ สามารถใช้งานเวอร์ชันพรีเมี่ยมได้ทันที โดยพรีเมียมเรดาร์จะแบ่งออกเป็น 4 กลุ่มหลักๆ คือ

- เรดาร์พื้นฐานหุ้น หรือ Fundamental
- เรดาร์สายเทคนิค หรือTechnical
- เรดาร์จากความเคลื่อนไหวในตลาด หรือ Market Activity
- เรดาร์หาหุ้นแบบ Realtime

ในการแสดงผลของฟีเจอร์เรดาร์ในแต่ละกลุ่ม จะมีการแบ่งเรดาร์ในกลุ่มออกเป็นเรดาร์ย่อยตามเกณฑ์ ต่างๆ ผู้ใช้สามารถเลือกและเข้าดูหุ้นที่ติดเรดาร์นั้นๆได้ทันที โดยจะมีแสดงผลลักษณะดังรูปด้านล่าง

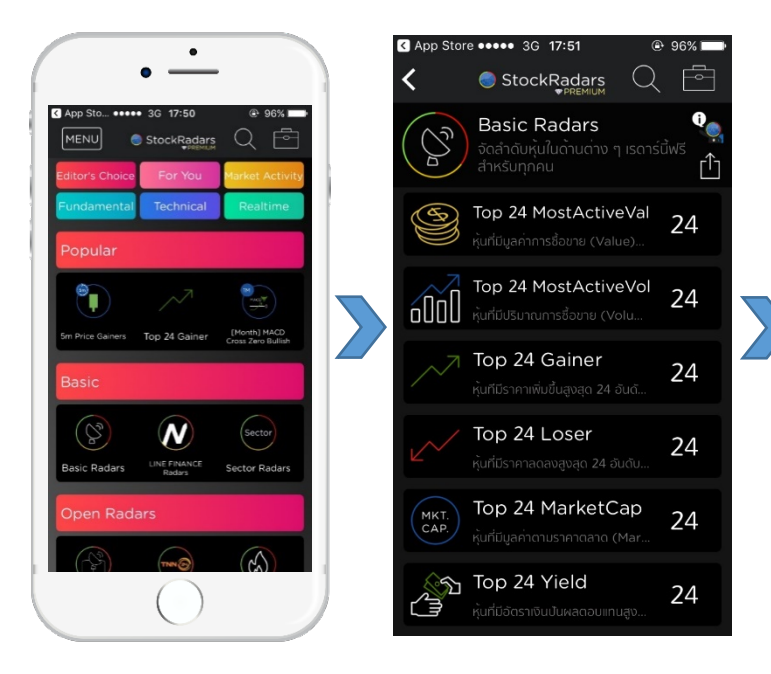

นอกจากสามารถเรดาร์หาหุ้นในกลุ่มต่างๆแล้ว ยังสามารถ Sort และ Arrange เพื่อจัดเรียงลำดับการแสดงผลตาม Symbol, %Change, Value และ Volume ดังรูปขวามือ

ทั้งนี้ Basic และ PREMIUM Radars สามารถนำแต่ละเรดาร์มา ผสมกันเพื่อสร้างเรดาร์ตามที่ต้องการได้ที่เมนู Radars Builder (สำหรับเรดาร์พรีเมี่ยมทั้งหมด สามารถดูเพิ่มเติมได้ที่ส่วนของ Appendix)

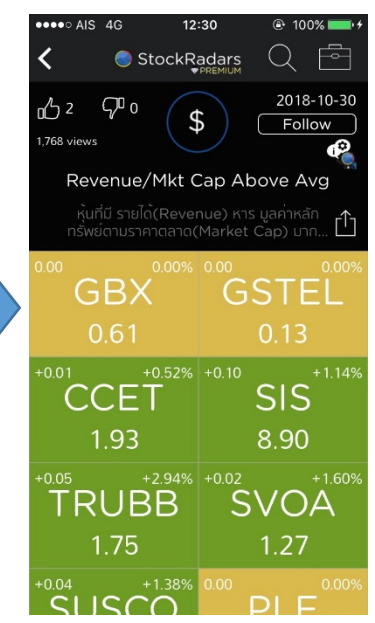

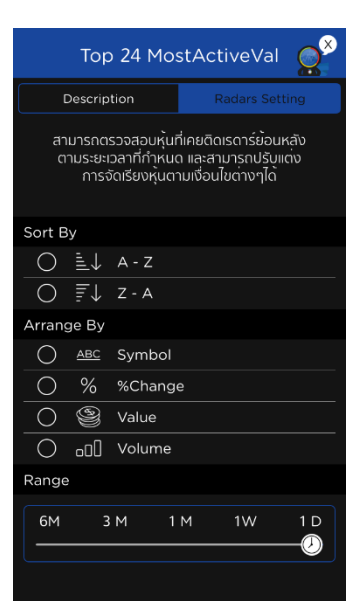

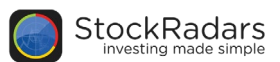

# 2. Quote

หน้าแสดงข้อมูลเกี่ยวกับหลักทรัพย์ เพื่อประกอบการวิเคราะห์ โดยนำเสนอข้อมูลของหลักทรัพย์ แบ่งออกเป็น 3 ส่วนหลัก คือ Realtime, Insight และ Timeline ดังรูปด้านล่าง ซึ่งแต่ละส่วนประกอบด้วยข้อมูลดังต่อไปนี้

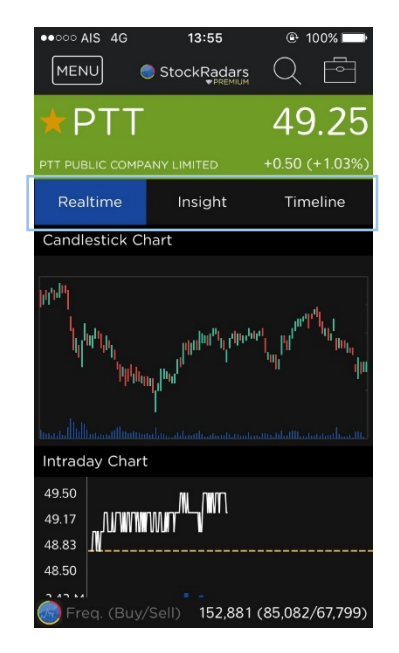

#### 2.1 Realtime

แสดงข้อมูลหลักทรัพย์ ณ เวลาล่าสุด ประกอบด้วย

- ราคา
- %Change
- กราฟราคา
- Intraday Information
- Bid/Offer
- Realtime Alerts
- Buy/Sell Volume
- Volume Analysis
- Price Visualizer

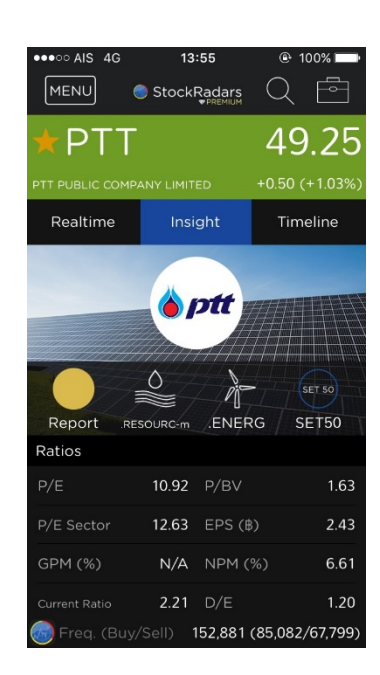

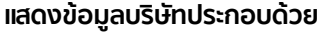

2.2 Insight

- Ratios
- Business
- Free Float
- Company Document
- Major Shareholders
- Quarterly Report
- Statistics
- Statement of Cashflow
- Revenue Structure
- Rate of Return
- Statement of Comprehensive income
- Statement of Financial Position: Shareholders' Equity, Total Liabilities
- Management
- Insider Report
- Noticeable Transaction
- In-Out of Shareholding
- Selected from Mutual Fund
- Short Sales
- Big Lot

| ••••• AIS 4G                                                                                                    | 13:55              | @ 100% 📥                                   |  |  |  |
|----------------------------------------------------------------------------------------------------|--------------------|--------------------------------------------|--|--|--|
| MENU                                                                                                    | StockRadars        | Q 🖻                                        |  |  |  |
| ★PTT                                                                                                    |                    | 49.25                                      |  |  |  |
| PTT PUBLIC COMP                                                                                                    | ANY LIMITED        | +0.50 (+1.03%)                             |  |  |  |
| Realtime                                                                                                    | Insight            | Timeline                                   |  |  |  |
| Business                                                                                                    |                    | See All >                                  |  |  |  |
| Business<br>ธุรกิจปิโตรเลียมและปิโตรเคมีครบวงจร โดยผ่านธุรกิจที่<br>ดำเนินงานเองและธุรกิจที่ลงทุนผ่านบริษัทในกลุ่ม ได้แก่<br>การสำรวจและผลิต จัดหาและจัดจำหน่าย ขนส่ง และแยก<br>กาชธรรมชาติ ดำเนินกิจการคาระหวางประเทศสำหรับ<br>ผลิตกัณฑ์น้ำมันและปิโตรเคมี และมีการลงทุนในธุรกิจ<br>จากรณ์เมาะศึกลายนี้คระบิ |                    |                                            |  |  |  |
| Free Float                                                                                                    |                    |                                            |  |  |  |
| 48.87%                                                                                                    |                    | 1,392,446.07 M<br>37,387<br>28,562,996,250 |  |  |  |
| Company Doc                                                                                                    | ument              |                                            |  |  |  |
| Busines                                                                                                    | s                  | Financial                                  |  |  |  |
| 👩 SET 1,6                                                                                                    | 543.71+6.83 (+0.4) | 2%) 17,941.63 M                            |  |  |  |

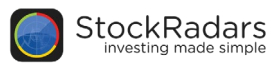

- NVDR
- Derivative Warrants (DW)
- Warrants (W)

#### 2.3 Timeline

แสดงข่าว เหตุการณ์สำคัญ และอีเวนท์ต่างๆที่เกี่ยวข้องกับหุ้นนั้นๆ โดยสามารถ Filter เพื่อเลือกดูเฉพาะข้อมูลที่สนใจ แบ่งออกตามประเภทของข้อมูล มีดังต่อไปนี้

- <u>Social Radars</u> ข่าวสารจากสื่อโซเซียล ได้ก่ twitter, Facebook, Pantip
- <u>Events</u> แสดงประกาศจากบริษัท อาทิ ประกาศ XD, ปันผล ฯลฯ
- <u>News</u> ข่าวจากตลาดหลักทรัพย์, Money Channel และ stock2morrow
- <u>Top Shareholders Activity</u>
   อัพเดทความเคลื่อนไหวของผู้ถือหุ้นรายใหญ่
- <u>Opportunity Day</u>
   วิดีโอประกาศจากบริษัท
- Video

ข่าวสารช่องทางต่างๆ อาทิ Bloomberg, บริษัทหลักทรัพย์, Money Channel และ stock2morrow

| •                                |               | News                                                                                                    | OppD                               | )av                  |
|----------------------------------|---------------|----------------------------------------------------------------------------------------------------|------------------------------------|----------------------|
| ••••• AIS 4G 13:56               | ⊕ 100%     ■● | 110003                                                                                                    | Oppe                               | G y                  |
|                                  | 2 🖻           | Company News                                                                                                    | OPPDAY PTTEP Q4 20                 | D16                  |
| ★PTT 4                           | 19.25         | Retirement of a Director due to The Completion<br>of Sixty Five Years of Age                                    | 200                                |                      |
|                                  | 50 (+1.03%)   | Company News<br>Feb 20, 2017                                                                                    |                                    | Interreturning       |
| Realtime Insight ·               | Timeline      |                                                                                                    |                                    | 2016 Sey Achievement |
| เลือกดูเฉพาะข้อมูลที่คุณสนใจได้ท | id!           | Company News<br>Feb 18, 2017                                                                                    |                                    | feestkinnin<br>111   |
| Show All                         |               | ແນກະເດັບເອຍີ. 2559 ໃກ້ໄຫຍົ່ມໃນອອການຮູ້ອັບເດັ່ງ,ອີໄດ້)<br>ກາວປະມານປະການອ້າວນີ້ໃໝ່ອີນ ເອຍການອົງປະການບອກແຜ່ນໍລ 24] |                                    |                      |
| Social Radars                    |               | Social Radars                                                                                                   | Ever                               | ht                   |
| Event<br>XD, XE, XB, XW          |               | ToO_PoP<br>Feb 17, 2017                                                                                         | XD Excluding Dividend              |                      |
| News                             | thor          | งบ PTT ครับ #หุ้น https://t.co/7wiT5q1iQx                                                                       | วันขึ้นเครื่องหมาย                 | 2 n.u. 255           |
| Company News, News Horn o        |               |                                                                                                    | วันที่ชิดสมุดทะเดียน               | 7 n.e. 255           |
| Top Shareholders Activity        | y             | Feb 17, 2017                                                                                                    | วันที่จ่ายปืนผล                    | 18 n.e. 255          |
| Opportunity Day                  |               | มีพลทำไรเดิบโดต่อเนื่อง จากธุรกิจปิโตรเคมีเละการกลุ่น https:<br>//t.co                                          | дима                               | 4.00 unn/H           |
| Nidea                            |               |                                                                                                    | Excluding Dividend<br>Feb 20, 2009 |                      |
| Video                            |               | Feb 9, 2017                                                                                                    | วันขึ้นเครื่องหมาย                 | 5 D.n. 255           |
| SET 1,643.71+6.83 (+0.42%)       | 17,935.39 M   | ตลาดกัดสอบ ายบบ จุตารอยา 2000 เมพายลเกา<br>จะเอาไอต่อตี กำไม่มีมห่านยากหนักหนา หัวหน้าแก็งก์ PTT                | วันที่ปิดสมุดทะเบียน               | 10 มี.n. 255         |
|                                  |               | ्रा SET 1,575.09 -4.79 (-0.30%) 20,421.66 M                                                                     |                                    |                      |

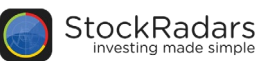

# 3. Radars Builder

#### สร้างเรดาร์หาหุ้นตามเกณฑ์ที่ต้องการ โดยเกณฑ์แบ่งออกเป็น 3 ส่วนหลักๆ ดังนี้

| No SIM 🗢 🔅                  | 18:11                  | 86% 🔲 🗲                |  |  |  |  |  |
|-----------------------------|------------------------|------------------------|--|--|--|--|--|
| StockRadars                 |                        |                        |  |  |  |  |  |
| Result                      | 0                      | Build                  |  |  |  |  |  |
| Radars                      | SET                    | Stats                  |  |  |  |  |  |
| Basic Rad                   | ars Sector Sector      | or Radars              |  |  |  |  |  |
|                             |                        | (Т.,<br>.Р. Р/Е        |  |  |  |  |  |
| Top 24 Top<br>MostActiveVal | 24 Gainer Top<br>Marke | 24 Top 24 P/E<br>etCap |  |  |  |  |  |
|                             |                        |                        |  |  |  |  |  |
| MostActiveVol               | D 24 Loser Top 24      | Viela lop 24 P/BV      |  |  |  |  |  |
|                             |                        |                        |  |  |  |  |  |
|                             |                        |                        |  |  |  |  |  |
| Please select your Criteria |                        |                        |  |  |  |  |  |
|                             | Joer Joer V            |                        |  |  |  |  |  |
|                             |                        |                        |  |  |  |  |  |

#### 3.1 Radars

- BasicSector Radars
- Highlight
- As seen on
- Money Channel
- Company Event
- Short Sales
- Big Lot
- Caution
- Insider Trading
- NVDR
- Cash Balance
- Performance

- Selected Fundamental
- Dividend Yield
- Business Growth
- Jitta Radars
- P/E Better Than Avg.
- Quarterly Report
- Bollinger Band
- Volume
- Crossover
- RSI
- Candle Pattern
- Stochastic

#### 3.2 SET

- Index
- Sector

#### 3.3 Statistics

- P/E, P/BV
- Yield
- EPS
- D/E
- ROE, ROA
- GPM, NPM, Market Cap, EOD Price
- 1 Day %Change, 1 Day Value,
  1 Day Volume, 3 Days %Change,
  3 Days Value, 3 Days Volume,
  Free Float

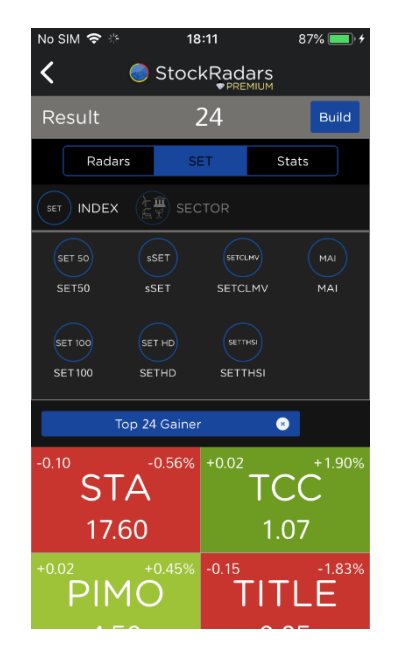

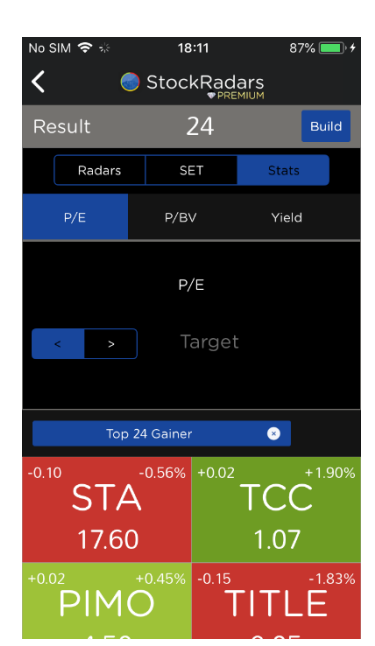

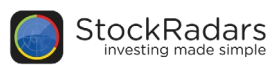

# 4. Alert

ตั้งค่าการแจ้งเตือนราคาหุ้น โดยสามารถกำหนดราคาสูงสุด และต่ำสุดให้แจ้งเตือนเมื่อราคาหุ้นเคลื่อนไหวแตะ ราคาตามที่กำหนดไว้ โดยนอกจากกำหนดราคาแล้ว ยังสามารถกำหนด %Change, Total Value, Total Volume รวมถึง On Radars Alert และ Flag Alert ซึ่งรายละเอียดแต่ละการตั้งค่า มีดังนี้

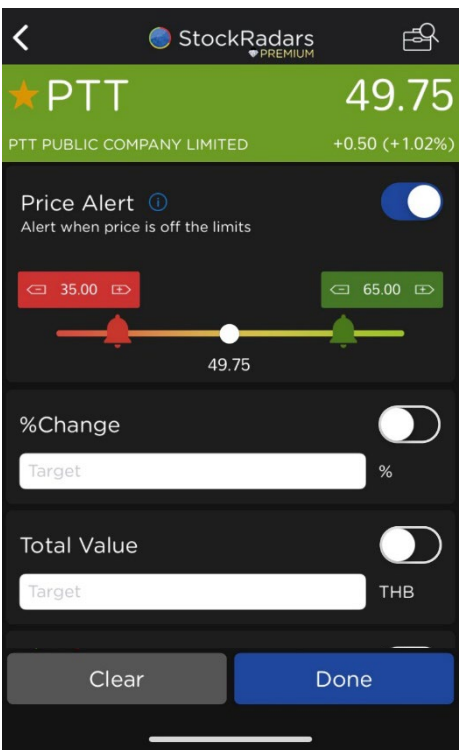

- <u>Price Alert</u> สามารถเลือกจุดราคาสูงสุด / ต่ำสุด โดยเลื่อนตรงกระดิ่งสี เขียวและสีแดง
   <u>%Change</u> กำหนดเปอร์เซ็นการเปลี่ยนแปลงของราคา
   <u>Total Value</u> กำหนดมูลค่าหลักทรัพย์ทั้งหมด
   <u>Total Volume</u> กำหนดปริมาณการซื้อขายหลักทรัพย์ทั้งหมด
- <u>On Radars Alert</u>
   แจ้งเตือนความเคลื่อนไหวหุ้นเมื่อติดเรดาร์ที่สนใจ
- <u>Flag Alert</u> แจ้งเดือนเหตุการณ์สำคัญของหุ้น เช่น ประกาศขึ้น XD

สำหรับการใช้งานแจ้งเดือน On Radars Alert สามารถเปิด/ปิดแจ้งเดือนที่ ปุ่มกระดิ่ง บันทึกการแจ้งเดือนไว้ในแถบ Selected ดังรูปขวามือ โดยการเลือก หรือยกเลิกการแจ้งเดือนทั้งหมด สามารถกดที่ Select All หรือ Remove All เพื่อเลือก หรือยกเลิกการแจ้งเดือนทั้งหมด

เมื่อมีหุ้นติดเรดาร์ที่คุณตั้งการแจ้งเตือนไว้ ระบบจะแจ้งเตือนในรูปของ Notification บนโทรศัพท์มือถือทันที

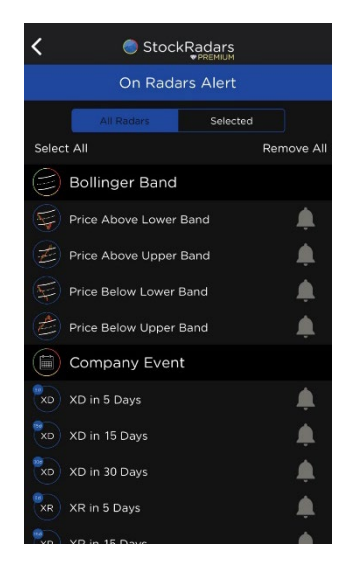

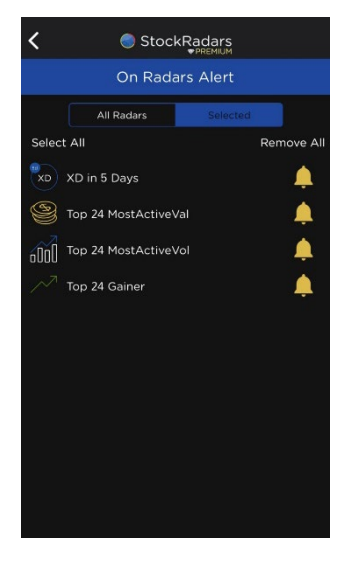

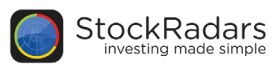

# 5. Event on Chart

แสดงเหตุการณ์สำคัญที่เกิดขึ้นบนกราฟราคาของหุ้นรายตัว สามารถดูได้ที่หน้า Realtime ของ Quote หุ้นที่สนใจ โดยแสดงในรูปของจุดสีเหนือกราฟ เมื่อจิ้มตรงจุดจะมีข้อมูลเหตุการณ์ที่เกิดขึ้น สามารถกดดู รายละเอียดทั้งหมดได้ที่แถบด้านล่างซ้ายมือ

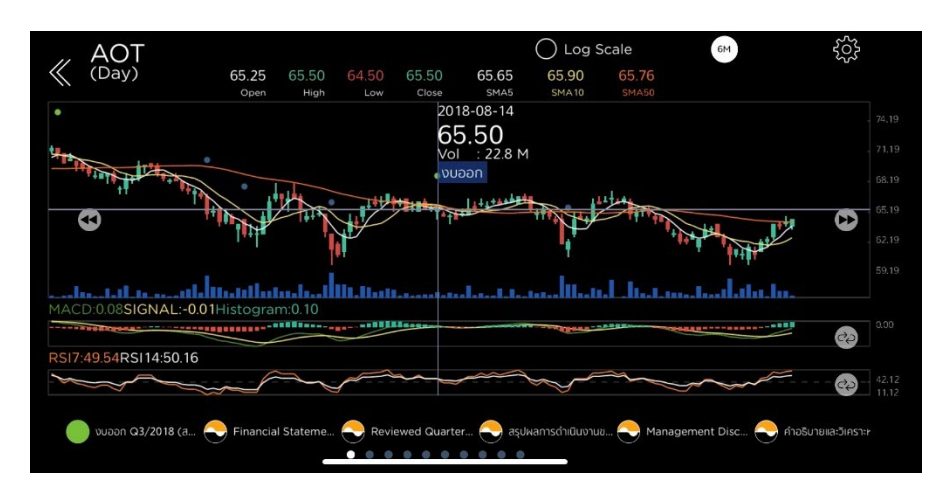

้จากรูปข้างต้น บริเวณแถบรายละเอียด สามารถกดที่จุดสีนั้นๆ เพื่ออ่านข้อมูลทั้งหมด ดังตัวอย่างด้านล่าง

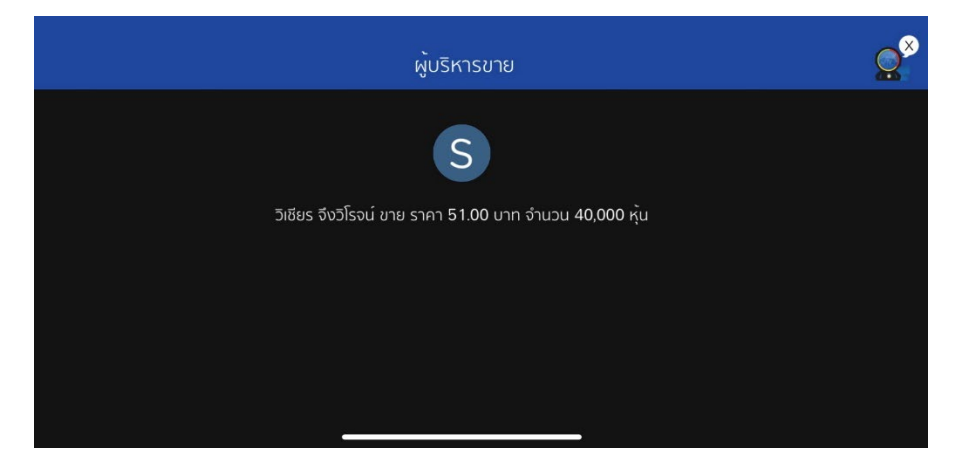

และแต่ละจุดที่มีสีแตกต่างกันนั้น จะมีการสื่อถึงเหตุการณ์ที่แตกต่างกันอีกด้วย โดยจุดสีที่มีบนกราฟราคา จะมี ทั้งหมด 4 สี คือ

- สีฟ้าเข้ม หมายถึง ความเคลื่อนไหวของผู้บริหาร ได้แก่ ผู้บริหารชื้อ, ผู้บริหารขาย หุ้นดังกล่าว
- สีฟ้าอ่อน หมายถึง ความเคลื่อนไหวของกรรมการ ได้แก่ กรรมเข้า, กรรมการออกจากตำแหน่งใดๆ ภายในบริษัท
- สีเขียว หมายถึง ประกาศงบการเงิน
- สีชมพู หมายถึง ประกาศขึ้นเครื่องหมาย XD

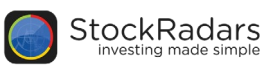

# 6. Top Shareholders

ติดตามการซื้อขายของรายใหญ่อย่างใกล้ชิด ภายในฟีเจอร์จะแบ่งออกเป็น 4 ส่วน ประกอบด้วย Ranking, Activity, Following และ Profile ของผู้ถือหุ้นรายใหญ่ ซึ่งมีรายละเอียด ดังนี้

## 6.1 Ranking : เรียงลำดับผู้ถือหุ้นรายใหญ่

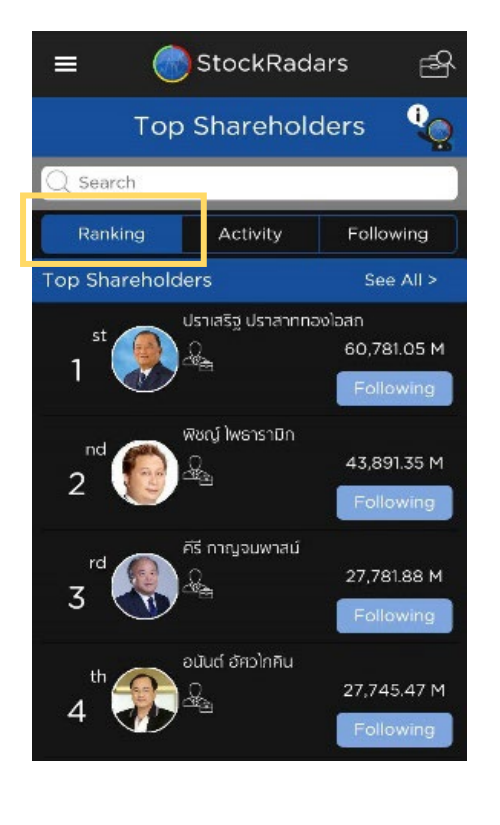

เรียงลำดับผู้ถือหุ้นรายใหญ่ตามมูลค่าหลักทรัพย์ที่ถือ เรียงจากมากไปน้อย โดยสามารถกด See All เพื่อดูลำดับ ทั้งหมด และสามารถค้นหารายใหญ่โดยการพิมพ์ชื่อในช่อง Search เพื่อเข้าดู Profile ของรายใหญ่ได้ทันที

98 561 02

54,458.591

46.020.57 N

43,052.901

| Institution                                                                                                    | See All >                                       | Top Surname                                                                                                    |
|----------------------------------------------------------------------------------------------------|-------------------------------------------------|----------------------------------------------------------------------------------------------------|
| 1 nsinsiv ansi                                                                                                    | náv<br>669,333.99 M<br>Follow                   | 1 Ushahme                                                                                                    |
| nd usián Jan. d                                                                                                    | וויה (שרושט)<br>546,727.59 M<br>Follow          | 2<br>rd (1) (1) (1) (1) (1) (1) (1) (1) (1) (1)                                                                                                    |
| rd antinonunsi                                                                                                    | หย์สินส่วนพระมหากเร้ตริย์<br>317,410.12 M       | 3 th contraction                                                                                                    |
| th usun auria k                                                                                                    | Eollow<br>อลดังส์ จำกัด (มหาชน)<br>214,185.21 M | 4 and the arts of the second second s |
| Top Gainer                                                                                                    | Follow<br>See All >                             | 5 Top Loser                                                                                                    |
| st con a state of the state of the state of | +249.25 M<br>Follow                             |                                                                                                    |
| nd Cā laamujus<br>2                                                                                                    | ราะห์<br>+207.52 M                              | 2 2 autoria                                                                                                    |
| -                                                                                                    | Follow                                          |                                                                                                    |
|                                                                                                    | 51lw<br>+180.00 M                               | 3 Contraction of the second second se |

้ ในการจัดลำดับผู้ถือหุ้นรายใหญ่ จะมีการแบ่งหัวข้อเพื่อให้ง่ายต่อการติดตามมากขึ้น ดังนี้

- Top Shareholders : แสดงรายชื่อของผู้ถือหุ้นรายใหญ่/ผู้บริหาร เรียงลำดับตามมูลค่าหลักทรัพย์
   Institution : แสดงรายชื่อผู้ถือหุ้นรายใหญ่ที่เป็นสถาบัน หรือองค์กร เรียงลำดับตามมูลค่าหลักทรัพย์
   Top Surname : แสดงรายชื่อนามสกุลและจำนวนสมาชิกในตระกูล เรียงลำดับตามมูลค่าหลักทรัพย์
   Top Gainer : แสดงรายชื่อผู้ถือหุ้นรายใหญ่ เรียงลำดับตามมูลค่าพอร์ตที่เปลี่ยนแปลงเพิ่มขึ้นมากที่สุด
- Top Loser : แสดงรายชื่อผู้ถือหุ้นรายใหญ่ เรียงลำดับตามมูลค่าพอร์ตที่เปลี่ยนแปลงลดลงมากที่สุด

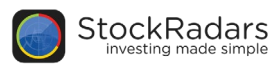

### 6.2 Activity : แสดงกิจกรรมการซื้อขายของผู้ถือหุ้นรายใหญ่

| ≡          | Sto 🕜                 | ckRadars      | ; P                 |
|------------|-----------------------|---------------|---------------------|
|            | Top Sha               | areholde      | rs 😲                |
| Q Sea      | rch                   |               |                     |
| Ran        | king Ad               | ctivity       | Following           |
| Latest 1   | month                 |               |                     |
| $\bigcirc$ | กำจร ชืนชูจิตต์       |               | 2017-04-04          |
|            | Generation Buy<br>UTP | Vc<br>200,000 | ol Price<br>O 7.40  |
| $\bigcirc$ | กำจร ชืนชูจิตต์       |               | 2017-04-04          |
|            | UTP                   | Vc<br>200,000 | ol Price<br>O 7.45  |
| $\bigcirc$ | สุจินต์ ชุมพลกาญ      | เจนา          | 2017-04-04          |
|            | Sell<br>M             | Vc<br>36,000  | ol Price<br>O 62.75 |
| $\bigcirc$ | อนันต์ กาญจนพา        | สน์           | 2017-04-04          |
|            | Buy<br>BLAND          | Vc<br>8.50 M  | ol Price<br>1 1.89  |
| $\bigcirc$ | สุรพงษ์ เตรียมชาเ     | ญชัย          | 2017-04-04          |

โดยจะแสดงรายชื่อผู้ถือหุ้นรายใหญ่เรียงตาม วันที่ดำเนินการล่าสุด ประกอบไปด้วย

- ชื่อผู้ถือหุ้นรายใหญ่
- ชื่อหลักทรัพย์ที่มีการซื้อขาย
- ปริมาณการซื้อขาย (Volume)
- ราคาหลักทรัพย์ที่ซื้อขาย (Price)
- วันที่ดำเนินการ

6.3 Following : รายชื่อผู้ถือหุ้นรายใหญ่ สถาบัน องค์กรที่กดติดตาม(Following)

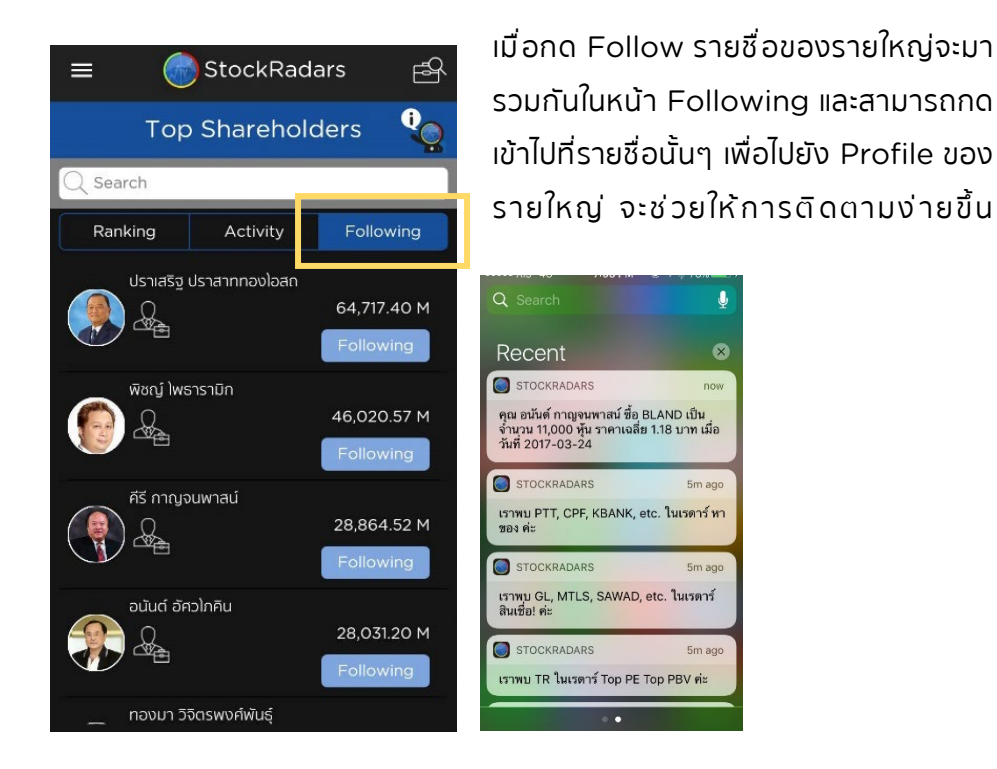

นอกจากนี้ จะได้รับการแจ้งเตือนทุกครั้ง เมื่อรายใหญ่ที่เรา Following มีการเคลื่อนไหวหรือมีการซื้อ ขายหลักทรัพย์เกิดขึ้น โดยจะเตือนในรูปแบบของ **Notification** บนหน้าจอและสามารถกดเข้าไปดูได้เลยทันที เหมือนกับการเตือนข้อความของ LINE

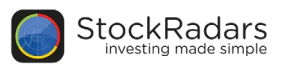

#### 6.4 Profile : แสดงข้อมูลของผู้ถือหุ้นรายใหญ่

ข้อมูลของผู้ถือหุ้นรายใหญ่ จะประกอบด้วย Portfolio, Net Worth, Activity และ In-Out of Shareholding รวบรวมไว้ที่เดียวกัน โดยมีรายละเอียด ดังนี้

Portfolio แสดงรายชื่อหลักทรัพย์ที่ถือ โดยคิดเป็นเปอร์เซ็นจากพอร์ตทั้งหมด สามารถกดเข้าไปที่
 Stock เพื่อดู Portfolio Detail หรือข้อมูลหลักทรัพย์ที่ถืออย่างละเอียด ดังภาพ

| ← 💮 StockRadars                                                                                                    | Portfolio Details                                           |
|----------------------------------------------------------------------------------------------------|-------------------------------------------------------------|
| Profile                                                                                                    | BEM<br>Vol 386.55 M Val<br>วันที่ปิดสมุด                    |
| Joint     Follow       Jöřel Jäswupá     Tiřel Jäswupá                                                                                                    | ITD<br>Vol 228.15 M Val<br>วันที่ปิดสมุด                    |
| Shareholder<br>Net Worth<br>4,991.47 M<br>[See All]                                                                                                    | AJD<br>Vol 215.07 M Val<br><sup>Эш<sup>н</sup>і́Доацо</sup> |
| Portfolio                                                                                                    | PACE<br>Vol 66.98 M Val<br>วันที่ปิดสนุด                    |
| Stock         Sector           BEM         58.08%         TRANS         58.08%                                                                                          | ROJNA<br>Vol 36.88 M Val<br>วันที่ปิดสมุด                   |
| ITD         21.85%)         CONS         21.85%)           AJD         7.11%)         PROP         8.50%)           Other         12.96%)         Other         11.57%) | <b>MILL</b><br>Vol 70.17 M Val<br>วันที่ปิดสมุด             |

- Net Worth แสดงมูลค่าพอร์ตย้อนหลัง

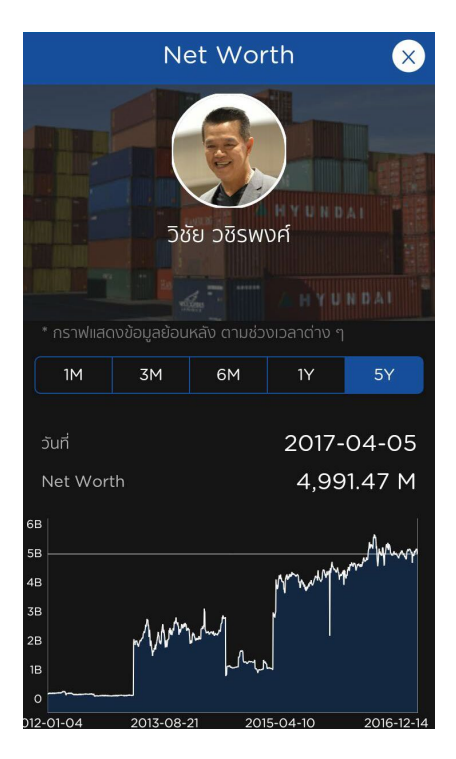

สามารถเลือกดูได้ตั้งแต่ 1 เดือน, 3 เดือน, 6 เดือน, 1 ปี และ 5 ปี แสดงผลเป็นกราฟและ สามารถกดบนกราฟเพื่อดูมูลค่าพอร์ตในแต่ ละช่วงเวลาได้อีกด้วย

X

2,899.09 M 2017-03-09

1,090.55 M 2017-03-31

354.86 M 2017-03-15

225.04 M 2017-03-15

199.13 M 2017-03-16

114.38 M 2017-03-15

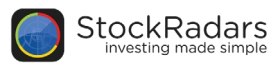

- Activity แสดงกิจกรรมการชื่อขายหลักทรัพย์ของรายใหญ่

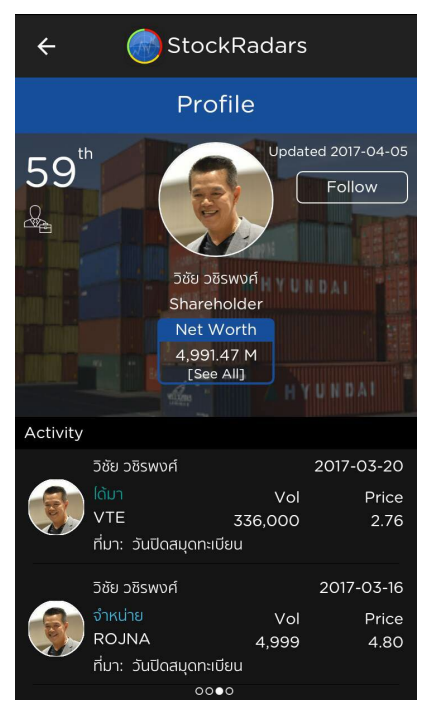

แสดงชี่ อหลักทรัพย์ ปริมาณการซี้ อขาย หลักทรัพย์ ราคาหลักทรัพย์ และวันที่ดำเนิน กิจกรรม โดยอ้างอิงจากรายงาน 59-2, 246-2 และวันที่ปิดสมุดทะเบียน ซึ่งจะอัพเดทข้อมูลทุก ครั้ง เมื่อมีการรายงาน

- In-Out of Shareholding รายงานการเข้าออกจากรายชื่อผู้ถือหุ้นใหญ่

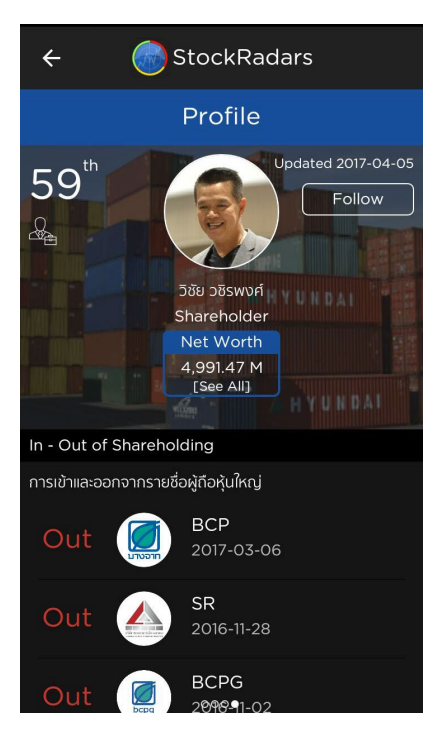

แสดงข้อมูลวันที่เข้า-ออกจากการเป็นผู้ถือ หุ้นรายใหญ่ ย้อนหลังมากที่สุด โดยอ้างอิง ข้อมูลจากตลาดหลักทรัพย์ อัพเดทข้อมูล ทุกครั้ง เมื่อมีการรายงาน และยังสามารถ กดที่รูปเพื่อเข้าไปดูข้อมูลหลักทรัพย์ได้ทันที

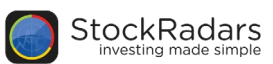

# 7. Active Radars

ตั้งเดือนเหตุการณ์สำคัญของหุ้นที่อยู่ในรายการที่ชื่นชอบ (Favorite) โดยสามารถเลือกแจ้งเดือนตามเกณฑ์ ที่สนใจ ประกอบไปด้วย 15 Radars ดังนี้

- ปริมาณการซื้อขายสูงผิดปกติ
- ราคาเข้าใกล้ราคา สูดสุด / ต่ำสุดในรอบปี
- ราคา สูงสุด / ต่ำสุด ในรอบปี
- ปริมาณการซื้อขายสูงสุดในรอบปี
- ราคามีการเปลี่ยนแปลงอย่างรวดเร็ว
- ราคาเปิดมีโอกาสที่จะมี Gap
- ราคาเปิดกระโดดขึ้น / ลง (Gap)
- ราคา สูง / ต่ำกว่าเส้น EMA200
- มีการเคลื่อนไหว Bid/Offer มากเป็นพิเศษ
- ข่าวต่างๆที่เกี่ยวข้อง
- ผู้บริหาร / ผู้ถือหุ้นมีการซื้อขายเปลี่ยนแปลงหลักทรัพย์
- ประกาศผลประกอบการ
- แจ้งเตือนราคาเปิด SET INDEX
- แจ้งเตือนราคาปิด SET INDEX
- มีการซื้อขายหลักทรัพย์รายใหญ่ (Big Lot)

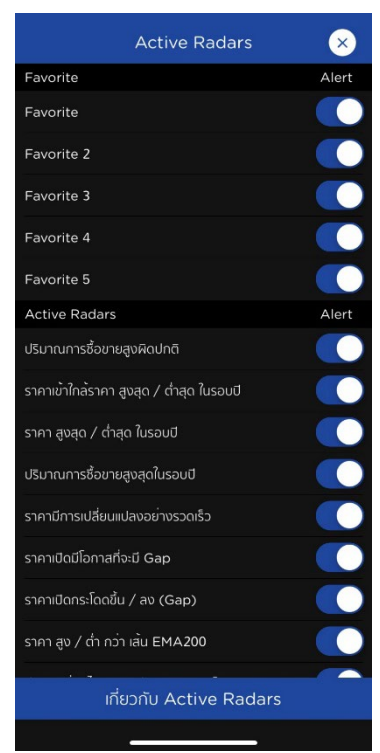

ทุกเรดาร์สามารถเลือกเปิด-ปิดการแจ้งเตือนได้ตามต้องการ และหากมีข้อสงสัยเกี่ยวกับ Active Radars สามารถกดดูรายละเอียดได้ที่แถบ "เกี่ยวกับ Active Radars" ด้านล่างสุด จะแสดงหน้าต่างบอกความหมาย ของ Active Radars และวิธีการตั้งค่า พร้อมลิสที่แจ้งเตือน ดังรูปด้านล่าง

| 🕻 Back เกี่ยวกับ Active Radars 🛛 🗙                                                                                                    | <b>〈</b> Back เกี่ยวกับ Active Radars                                     |
|----------------------------------------------------------------------------------------------------|---------------------------------------------------------------------------|
| Active Radars คืออะไร                                                                                                    | รายละเอียดของ Active Radars                                               |
| Active Radars คือผู้ช่วยคุณในการดิดตามหุ้นใน<br>Favorite ให้ง่ายยิ่งขึ้น โดยจะแจ้งเดือนคุณเมื่อหุ้นในนั้นมี<br>การเคลื่อนไหวที่เกลนใจในด้วนต่าง ๆ ไม่ว่าจะเรื่องของ            | ปริมาณการชื่อขายสูงผิดปกติ<br>- โดยเทียบกับปริมาณการชื่อขายของวันก่อมหน้า |
| ราคาที่ขั้นสูงสุดในรอบปี, มีปริมาณการชื่อขายที่สูงผิด<br>ปกติ, มีการเคลื่อนไหวของราคาที่ผิดปกติ รวมถึงผู้บริหาร<br>หรือผู้ติดผู้เมือารซื้อวายได้อีดด้าย สุดชอดไม่เอะใช้ไหนเล่ะ | ผู้บริหาร / ผู้ถือหุ้นมีการชื้อขายเปลี่ยนแปลงหลักทรัพย์                   |
| ^^                                                                                                    | ราคาเข้าใกล้ราคา สูงสุด / ต่ำสุด ในรอบปี                                  |
| คุณสามารถให้ Active Radars แจ้งเดือนหุ้นตัวใด<br>ก็ได้ เพียงแค่คุณข้าไปเพิ่มหุ้นนั้นใน Favorite จากนั้น<br>Active Radars องนั่นเกลเลือกจามผู้ เป็นจะร้ามของอน                  | ราคา สูงสุด / ต่ำสุด ในรอบปี                                              |
| Active Radars จะอวยคุณแต่เตามิกุนในแก่กรายของคุณ<br>ให้ทันที                                                                                                    | ปริมาณการชื่อขายสูงสุดในรอบปี                                             |
| วิธีการตั้งค่า                                                                                                    | ราคามีการเปลี่ยนแปลงอย่างรวดเร็ว                                          |
| เริ่มต้นคุณสามารถใช้งาน Active Radars โดยไม่<br>ต้องตั้งทำได ๆ ทั้งสิ้น โดย Active Radars จะเฝ้าดูการ<br>มาซึ่งๆ น้ำของขึ้น โดย Active Radars จะเฝ้าดูการ                      | ราคาเปิดมีโอกาสที่จะมี Gap<br>- โดยคิดจาก Project Open                    |
| เพลงนี้หรือองกุนเน Favorite เกินุโนเอง                                                                                                    | ราคาเปิดกระโดดชิ้น / ลง (Gap)                                             |
| แต่ถ้าคุณอยากให้ Active Radars เฝ้าดูหุ้นในบาง<br>Favorite คุณสามารถเลือก Favorite ที่จะให้ Active<br>Radars ทำการแจ้งเดือน และยังสามารถเลือกให้แจ้งเดือน                      | - โดยคิดจาก Open 1 หรือ Open 2 (ถ้าไม่มีการชื่อขาง<br>ในภาคเช้า)          |
| เฉพาะ Active Radars ที่คุณสนใจได้อีกด้วย                                                                                                    | ราคา สูง / ต่ำ กว่า เส้น EMA200                                           |
| รายละเอียดของ Active Radars                                                                                                    | มีการเคลื่อนไหว Bid / Offer มากเป็นพิเศษ                                  |
| ปริมาณการชื่อขายสูงผิดปุกติ                                                                                                    | ข่าวต่าง ๆ ที่เกี่ยวข้อง                                                  |
| <ul> <li>- โดยเทียบกับปริ<u>มาณการซื้อขายของวันก่</u>อนหน้า</li> </ul>                                                                                                    | ulesoacuauleso marte                                                      |

StockRadars Manual 8.8.59

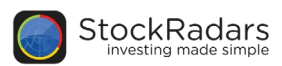

# 8. Favorite

ฟีเจอร์สำหรับจัดเก็บหุ้นที่สนใจ โดยสามารถเก็บและจัดเป็นกลุ่มได้มากที่ 5 กลุ่ม ซึ่งสามารถเพิ่มหุ้นโดยกดที่รูป ดาวที่อยู่ในหน้า Quote หุ้นรายดัว โดยที่เมื่อกดเรียบร้อยแล้ว หุ้นจะมาแสดงในหน้า Favorite ทันที ดังรูป ด้านล่าง

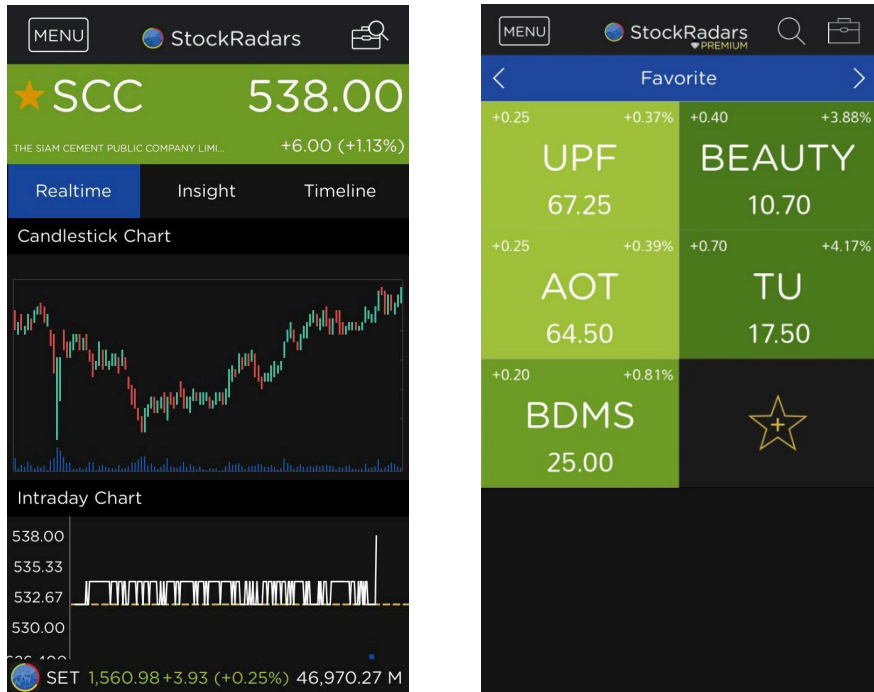

จากรูปขวามือจะเห็นว่า มีปุ่มสำหรับเลื่อนช้ายขวาเพื่อดู Favorite ในแต่ละกลุ่ม ซึ่งผู้ใช้งานสามารถตั้งชื่อกลุ่ม Favorite เองได้เพื่อให้ง่ายต่อความเข้าใจ โดยกดค้างทีแถบชื่อกลุ่ม "Favorite" จากนั้นจะแสดงกล่อง สำหรับ Name your Favorite สามารถตั้งชื่อได้ตามต้องการ

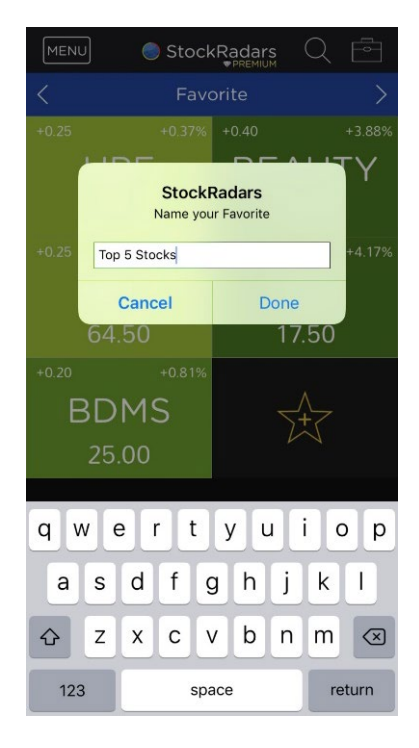

StockRadars Manual 8.8.59

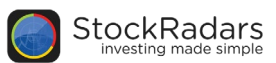

# 9. Market Overview

แสดงภาพรวมของตลาดหลักทรัพย์ประเทศไทย พร้อมติดตามข่าวสารได้ทันที ซึ่งสำหรับลูกค้าพรีเมียมจะ สามารถดูข้อมูล ราคาและกราฟได้แบบเรียลไทม์ แบ่งออกเป็น 6 ส่วนหลัก ดังนี้

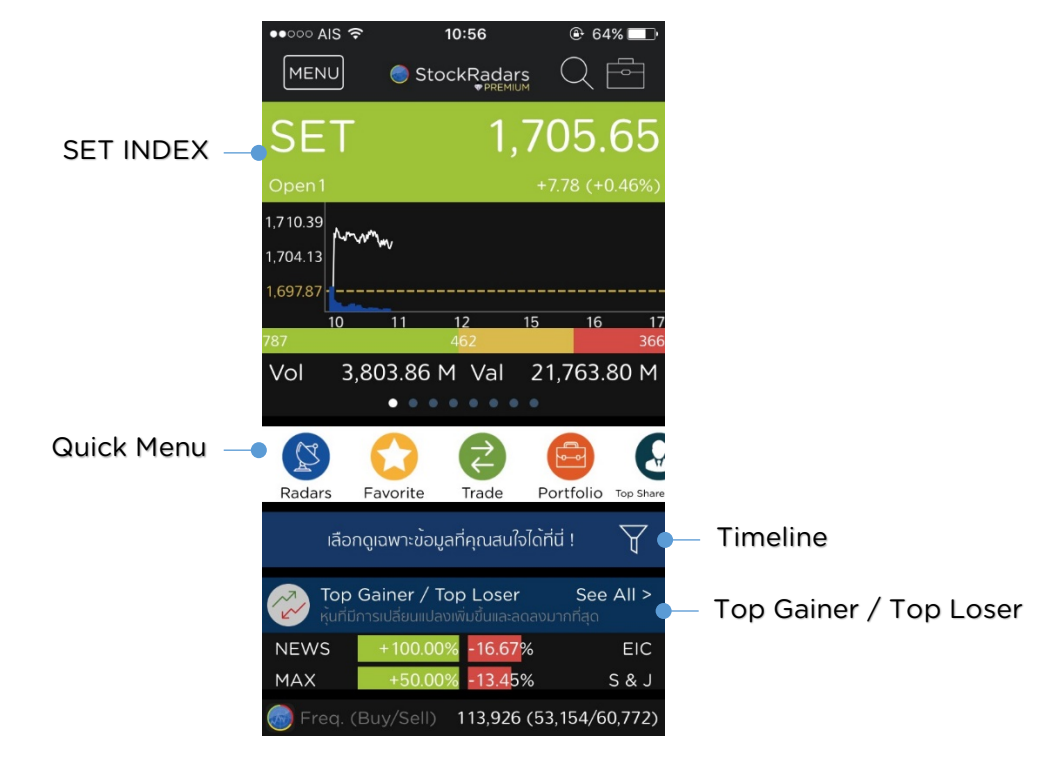

#### 9.1 Market Overview

แสดงผลสรุปภาพรวมตลาดหลักทรัพย์ หรือ SET INDEX ประกอบด้วย SET, SET50, SET100, sSET, SETHD, SETCLMV, SETTHSI และ MAI

#### 9.2 Quick Menu

เมนูลัดเข้าสู่ฟีเจอร์สำคัญ ได้แก่ Radars, Favorite, Trade, Portfolio และ Top Shareholders

#### 9.3 Timeline

สำหรับติดตามข่าวสารหุ้น โดยมีการแบ่งประเภทของข่าวออกเป็น 6 หัวข้อ สามารถ เลือกชมเฉพาะที่สนใจหรือแสดงผลทั้งหมด (Show All) ซึ่งหากเลือกหัวข้อใดหัวข้อ หนึ่ง ระบบจะแสดงผลข้อมูลที่ในหัวข้อนั้นๆทันที

หัวข้อข่าว ประกอบด้วย 6 หัวข้อดังต่อไปนี้

- Social Radars
- News
- Top Shareholders Activity
- Opportunity Day
- Video
- Market Stat (อัตราแลกเปลี่ยน / Investor Type)
- Inbox

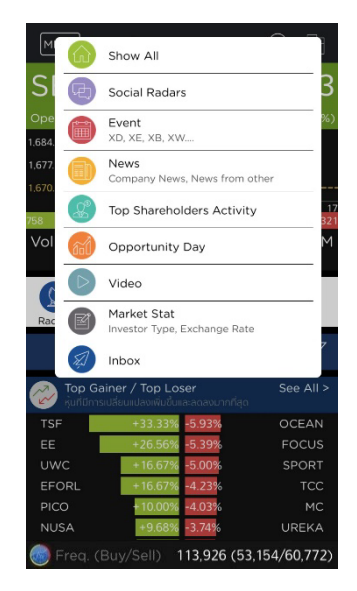

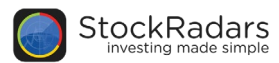

#### 9.4 Top Gainer/ Top Loser

แสดงรายชื่อหุ้นที่มีการปลี่ยนแปลงเพิ่มขึ้น หรือลดลงมากที่สุดในตลาด โดยสามารถกดที่ชื่อหุ้นเพื่อไปยังหน้า Quote ของหุ้นนั้นๆ เพื่อดูข้อมูลหุ้นนั้นๆเพิ่มเติม แสดงผลดังรูปด้านล่าง

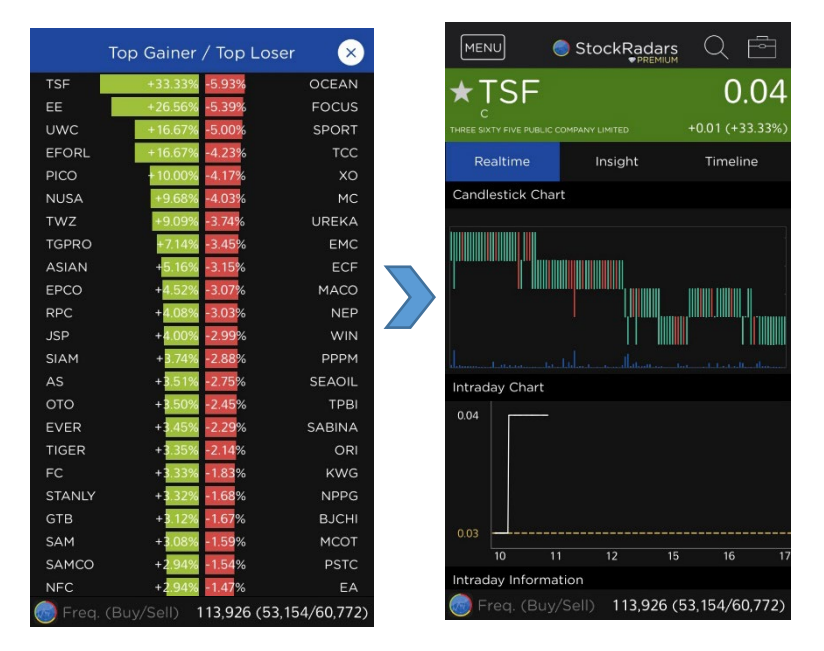

9.5 Most Active Value แสดงรายชื่อหุ้นที่มีมูลค่าเปลี่ยนแปลงมากที่สุด

9.6 Open Radars แสดงเรดาร์ Highlight ที่น่าสนใจ

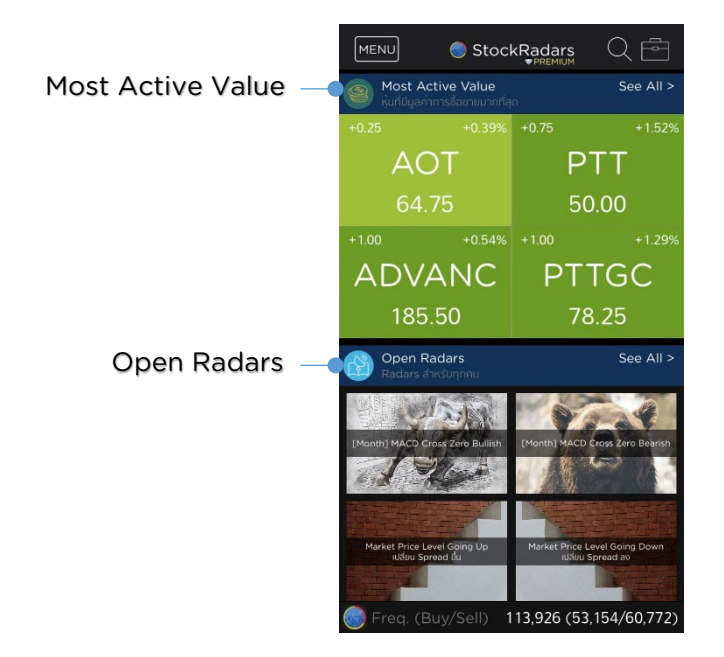

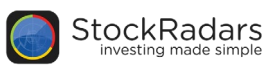

# 10. Market Mover

แสดงรายชื่อหุ้นตามการเปลี่ยนแปลงตามเกณฑ์ที่สำคัญ นอกจากนี้สำหรับการแสดงผลสามารถเลือกเป็นการ แสดงผลแบบ Table หรือแบบตารางธาตุได้ตรงไอคอนที่อยู่มุมซ้ายเหนือชื่อหุ้นตัวแรกรูปด้านล่าง

| MENU         | StockRadars    |          |                   |  |  |  |
|--------------|----------------|----------|-------------------|--|--|--|
| Market Mover |                |          |                   |  |  |  |
| -            | Most Active Va | lue 🗸    | $\langle \rangle$ |  |  |  |
| Symbol       | Last           | Change 🤅 | %Change           |  |  |  |
| AOT          | 64.75          | +0.25    | +0.39%            |  |  |  |
| PTT          | 50.00          | +0.75    | +1.52%            |  |  |  |
|              | 185.50         |          | +0.54%            |  |  |  |
| PTTGC        | 78.25          |          | +1.29%            |  |  |  |
| PTTEP        | 140.50         | +2.50    | +1.81%            |  |  |  |
| BEAUTY       | 10.70          | 0.00     | 0.00%             |  |  |  |
|              |                |          | -0.49%            |  |  |  |
| OSP          | 24.10          | +0.10    | +0.42%            |  |  |  |
| CPALL        | 67.75          | +0.25    | +0.37%            |  |  |  |
| KBANK        | 203.00         |          |                   |  |  |  |
|              | 55.00          | +0.75    | +1.38%            |  |  |  |
| MTC          | 54.00          | 10.50    | 10.02%            |  |  |  |

| MENU  | Stock        | Radars    | QĒ     |  |  |  |  |
|-------|--------------|-----------|--------|--|--|--|--|
|       | Market Mover |           |        |  |  |  |  |
|       | Most Act     | ive Value | $\sim$ |  |  |  |  |
|       |              | +0.75     | +1.52% |  |  |  |  |
| A     | TC           | F         | PTT    |  |  |  |  |
| 64    | .75          | 5         | 0.00   |  |  |  |  |
| +1.00 | +0.54%       |           | +1.29% |  |  |  |  |
| ADV   | 'ANC         | PT        | TGC    |  |  |  |  |
| 18    | 5.50         | 7         | 8.25   |  |  |  |  |
|       | +1.81%       |           | 0.00%  |  |  |  |  |
| PT    | TEP          | BE,       | AUTY   |  |  |  |  |
| 14    | 0.50         |           | 0.70   |  |  |  |  |
| -0.25 | -0.49%       |           | +0.42% |  |  |  |  |
| E     | A            | C         | )SP    |  |  |  |  |
| 50    | .75          | 2         | 4.10   |  |  |  |  |
|       |              |           | +1.00% |  |  |  |  |

ในหน้า Market Mover จะสามารถ เลือกดูความเคลื่อนไหวหุ้นอิงตาม เกณฑ์ตามหัวข้อดังต่อไปนี้

- Most Active Value
- Most Active Volume
- Top Gainer
- Top Loser
- Most Swing
- Favorite
- Portfolio

ข้อมูลการเปลี่ยนแปลงของหุ้นที่จะแสดงผลในเมนูนี้ จะประกอบไปด้วย ดัวย่อหุ้น (Symbol), ราคาล่าสุด (Last), การเปลี่ยนแปลงการราคา (Change), เปอร์เซ็นการเปลี่ยนแปลงของราคา (%Change), ราคา สูงสุด (High), ราคาต่ำสุด (Low), มูลค่าการซื้อขาย (Value) และปริมาณการซื้อขาย (Volume)

# 11. Portfolio / Clinic

<u>11.1 Portfolio (พอร์ตจำลอง)</u> สำหรับแสดงหุ้นที่ซื้อในพอร์ต โดยจะแสดงผลข้อมูลหุ้นประกอบด้วย ตัวย่อหุ้น (Symbol), Onhand, Avg, Last, %U.P/L รวมถึงแสดงข้อมูลภาพรวมพอร์ต ได้แก่ Total(THB), Amount, Market Value, Unrealized, Realized ซึ่งสามารถเลื่อนดู Market Value ในรูป pie chart และUnrealized ของหุ้นแต่ละตัวในพอร์ตได้ ลักษณะดังรูปด้านล่าง

|           | MENU      | 0       | StockR | adars   | +              |       | MENU    |         | StockR | adars | +          | MENU               | )         | StockR | adars | +       |
|-----------|-----------|---------|--------|---------|----------------|-------|---------|---------|--------|-------|------------|--------------------|-----------|--------|-------|---------|
| Portfolio | -         |         |        |         | Clinic         |       |         |         |        | Clir  | nic        |                    | Portfolio |        | Clir  | nic     |
|           | Symbol    | Onhand  | Avg    | Last    | %U.P/L         |       | Symbol  | Onhand  | Avg    | Last  | %U.P/L     | Symbol             | Onhand    | Avg    | Last  | %U.P/L  |
|           | AOT       | 100     | 63.00  | 65.00   | +3.17          |       | AOT     | 100     | 63.00  | 65.00 | +3.17      | AOT                | 100       | 63.00  | 65.00 |         |
|           | CPALL     | 100,000 | 60.00  | 68.00   | +13.33         |       | CPALL   | 100,000 | 60.00  | 68.00 | +13.33     | CPALL              | 100,000   | 60.00  | 68.00 |         |
|           | PSH       | 10,000  | 20.00  | 20.20   | +1.00          |       | PSH     | 10,000  | 20.00  | 20.20 | +1.00      | PSH                | 10,000    | 20.00  | 20.20 |         |
|           |           |         |        |         |                |       |         |         |        |       |            |                    |           |        |       |         |
|           | Total (TH | 1B)     |        |         |                |       | Mkt Val |         |        |       |            | Unrealize          | d         |        |       |         |
|           | Amount    |         |        |         | 6,206,300.00   | Slide | 7,008,5 | 500.00  | T      | C P   | PALL<br>ih | +802,20<br>(+12.93 | 0.00 CP.  | AUL.   |       | +13.33% |
|           | Mkt Val   |         |        |         | 7,008,500.00   |       | AOT     |         | эт     | AOT   |            |                    | +3.17%    |        |       |         |
|           | Unrealize | ed.     |        | +802,20 | 0.00 (+12.93%) |       |         |         |        |       |            |                    | PSI       |        |       | +1.00%  |
|           | Realized  |         | • • •  |         | 0.00           |       |         | _       |        |       |            |                    |           | • • •  |       |         |

StockRadars Manual 8.8.59

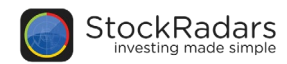

#### <u>11.2 Clinic หรือคลินิกดูแลสุขภาพพอร์ต</u>

สามารถกดที่แถบ Clinic เพื่อดูสัดส่วนการลงทุนพอร์ตของคุณในกลุ่ม SET และ Sector ต่างๆ โดยแสดงใน รูปของเปอร์เซ็น (%) และอยู่ในรูป pie chart เพื่อทำให้แข้าใจง่ายขึ้น รวมถึงคำนวณ Average P/E และ Average Yield จากหุ้นทั้งหมดในพอร์ตฟอลิโอ ดังรูปด้านล่าง

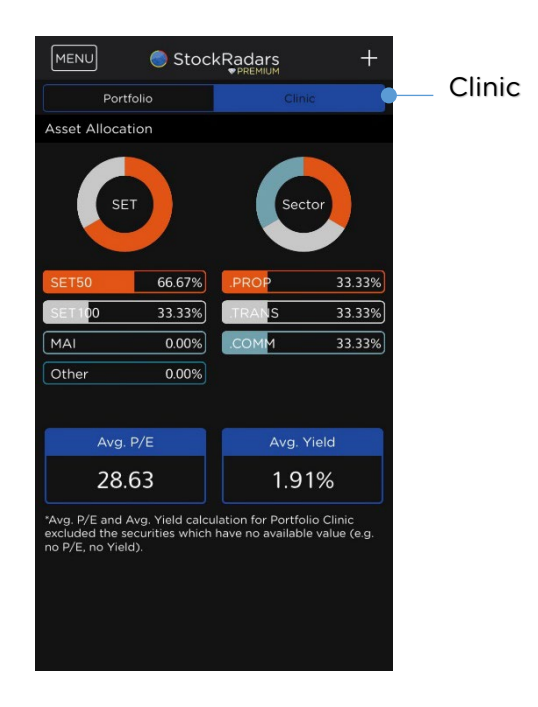

# 12. Link to FundRadars

|                                                | MENU                |                            |                               |              |
|------------------------------------------------|---------------------|----------------------------|-------------------------------|--------------|
| Ticker                                         | SE                  | 0                          | FundRadars                    | Q            |
| $\stackrel{\longrightarrow}{\leftarrow}$ Trade | Pre-Ope<br>1.645.31 | <b>5</b> (รื่องต้องรู้ *** |                               |              |
| Portfolio                                      | 1,639.52            | ระจะสมเตรระ ได้ระกอง       | nsõnwasa Asset All            | ocation      |
| Top Shareholders                               | 721                 | ด้วยกองทุมร่วม"            | 6M YTD 1Y 3                   | . em<br>7 5Y |
| Alerts                                         |                     | Return<br>novnuridwa       | รเ<br>ตอบแทนมากที่สุด         | e More >     |
| Promotion                                      | Radars              | SD 17.04 5.0799<br>CHINA   | SD 17.36 8.1317<br>SCBCHA     | SD 20.76     |
| 😥 Radars School                                | lő                  | 4.54%                      | 4.53%                         | 4,4          |
| O Setting                                      |                     | SD 8.09 11.9869            | shnisuuwa<br>SD 11.42 11.2640 | SD 3.90      |
| FundRadars                                     |                     | KT-PROPERTY                | LHSMART-LTF                   | Lŀ           |
| (U) Logout / Change Market                     | Frec                | Home Follow                | ing Portfolio                 | Plan         |

นอกจากนี้ สำหรับหุ้นได้รับการลงทุนจากกองทุน จะแสดงรายชื่อกองทุนในหน้า Quote ภายในแถบ Insight ของหุ้นนั้นๆ ซึ่งผู้ใช้งานสามารถกดที่ชื่อ กองทุนที่สนใจ เพื่อดูข้อมูลกองทุนนั้นๆใน FundRadars ได้ทันที สามารถเชื่อมต่อไปยัง FundRadars เพื่อดูข้อมูลกองทุน โดยจะมีเมนู FundRadars สำหรับเข้าสู่แอป ดังรูปช้ายมือ

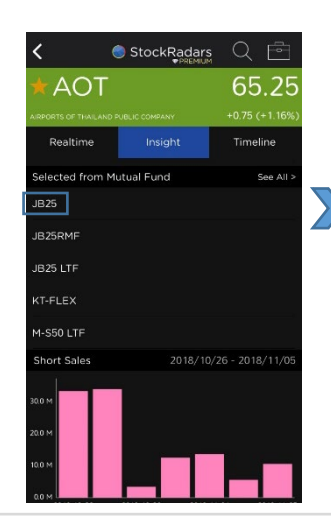

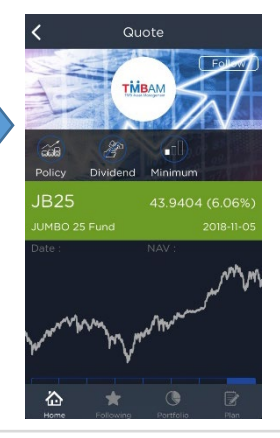

StockRadars Manual 8.8.59

# Appendix

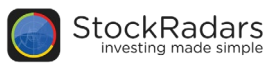

#### Fundamental

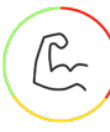

### Performance

ตรวจสอบหุ้นจากแกนราคา คำนวณโดยใช้ข้อมูลสิ้นวัน

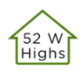

#### New 52 Week Highs

หุ้นที่มีการซื้อขายที่ราคาปัจจุบัน สูงที่สุดใน รอบ 52 สัปดาห์ที่ผ่านมา มักใช้ในการ วิเคราะห์การเคลื่อนที่ขึ้นของราคาที่สูงที่สุด ในรอบ 1 ปี

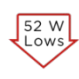

#### New 52 Week Lows

หุ้นที่มีการซื้อขายที่ราคาปัจจุบัน ต่ำที่สุดใน รอบ 52 สัปดาห์ที่ผ่านมา มักใช้ในการ วิเคราะห์การเคลื่อนที่ลงของราคาที่ต่ำที่สุด ในรอบ 1 ปี

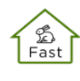

#### Going Up Fast

ราคาปรับตัวขึ้นมากกว่า 15% ใน 10 วัน ทำการ หรือ มากกว่า 10% ใน 5 วันทำการ และปิดบวกในวันล่าสุด มักใช้ในการวิเคราะห์ ความเร็วในการเคลื่อนที่ขึ้นของราคา

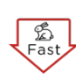

#### **Going Down Fast**

ราคาปรับตัวลงมากกว่า 15% ใน 10 วัน ทำการ หรือ มากกว่า 10% ใน 5 วันทำการ และปิดลบในวันล่าสุด มักใช้ในการวิเคราะห์ ความเร็วในการเคลื่อนที่ลงของราคา

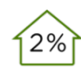

#### Closed Up(2%)

ราคาปิดในวันล่าสุด สูงกว่าราคาปิดในวัน ก่อนหน้า 2-5% มักใช้ในการวิเคราะห์การ เพิ่มขึ้นของราคาปัจจุบัน เปรียบเทียบกับ ราคาในวันก่อนหน้า

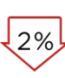

#### Closed Down(2%)

ราคาปิดในวันล่าสุด ต่ำกว่าราคาปิดในวัน ก่อนหน้า 2-5% มักใช้ในการวิเคราะห์การ ลดลงของราคาปัจจุบัน เปรียบเทียบกับราคา ในวันก่อนหน้า

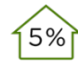

#### Closed Up(5%)

ราคาปิดในวันล่าสุด สูงกว่าราคาปิดในวัน ก่อนหน้ามากกว่า 5% มักใช้ในการวิเคราะห์ การเพิ่มขึ้นของราคาปัจจุบัน เปรียบเทียบกับ ราคาในวันก่อนหน้า

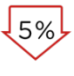

#### Closed Down(5%)

ราคาปิดในวันล่าสุด ต่ำกว่าราคาปิดในวัน ก่อนหน้ามากกว่า 5% มักใช้ในการวิเคราะห์ การลดลงของราคาปัจจุบัน เปรียบเทียบกับ ราคาในวันก่อนหน้า

#### All time high

ราคาทำจุดสูงสุด เทียบกับราคาในประวัติ ทั้งหมด หรือตั้งแต่วันแรกที่เปิดซื้อขายให้กับ ประชาชนทั่วไป (IPO)

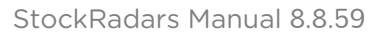

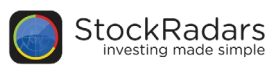

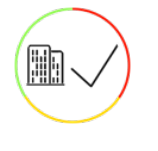

# Selected Fundamental

คัดเลือกหุ้นผ่านปัจจัยพื้นฐานด้านต่างๆ โดยข้อมูลปัจจัยพื้นฐาน อัพเดตช่วงเวลาประมาณเดือนเมษายน - พฤษภาคมของทุกปี

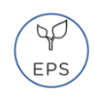

#### EPS Growth

กำไรต่อหุ้น (Earning Per Share -EPS) ไตรมาสปัจจุบัน มากกว่าไตรมาส เดียวกันของปีก่อน 40 % ขึ้นไป

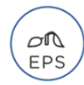

#### **EPS Regression**

กำไรต่อหุ้น (Earning Per Share -EPS) ไตรมาสปัจจุบัน น้อยกว่าไตรมาส เดียวกันของปีก่อน 40 % ขึ้นไป

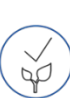

#### Selected Net Profit Growth

์ กำไรประจำปีเติบโตเพิ่มขึ้นอย่างน้อยปีละ 25% ติดต่อกันเป็นระยะเวลา 3 ปี

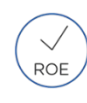

# Selected ROE

Return on Equity (ROE) ปัจจุบันมีค่ามากกว่า 17%

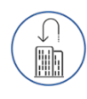

#### Company Buyback

บริษัทซื้อหุ้นคืนภายในระยะเวลา 3 ปี

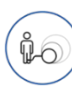

#### Debt Decrease

บริษัทลดหนี้ลงได้ในช่วง 3 ปีล่าสุด และกำไรไม่ลดลง

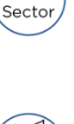

ROE

#### Top 3 ROE of sector

ROE สูงที่สุด 3 อันดับแรกในกลุ่ม อุตสาหกรรมเดียวกัน

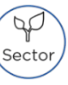

#### Top 3 Profit Margin of sector

Profit Margin สูงที่สุด 3 อันดับแรกใน กลุ่มอุตสาหกรรมเดียวกัน

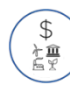

# Top 3 Revenue Growth of sector

% Growth ของยอดขายดีที่สุด 3 อันดับ แรกในกลุ่มอุตสาหกรรมเดียวกัน

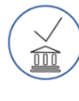

#### Selected by Institutional

หุ้น 24 ตัวที่กองทุนเลือกลงทุนมากที่สุด ที่มาของข้อมูล http://www.thaimutualfund.com หมายเหตุ : โปรดอ่านคำเตือนจากบนหน้า เว็บไซต์ก่อนนำไปใช้เพื่อดำเนินการอย่างหนึ่ง อย่างใด ผู้ลงทุนควรใช้วิจารณญาณและ ความรอบคอบในการพิจารณา

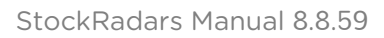

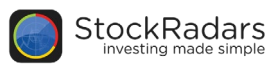

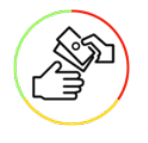

# **Dividend Yield**

กรองหุ้นที่มีอัตราปันผลที่ดี เช่น ปันผลติดต่อกัน 5 ปี

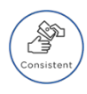

#### Consistent Dividend

หุ้นที่ปันผลติดต่อกัน เป็นระยะเวลา 5 ปีติดต่อกัน

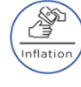

# Dividend Above Inflation หุ้นที่มีเงินปันผลสูงกว่าอัตราเงินเฟ้อ

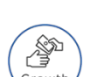

## Dividend Increasing หุ้นที่มีเงินปันผลเติบโตต่อเนื่อง 5 ปี

ดิดต่อกัน โดยสามารถมี 1 ปีที่ลดลงได้ แต่ รายได้ต้องไม่ขาดทุนในปีนั้น

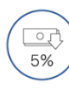

#### Price Below 5% Dividend เหมาะสำหรับท่านที่ต้องการคาดการณ์เงิน ปันหารี่อาได้ตับ ด้วซื้อเช่นที่รวดวนี้ เงินปัน

ปันผลที่จะได้รับ ถ้าซื้อหุ้นที่ราคานี้ เงินปัน ผลที่สมควรได้รับคือ 5%

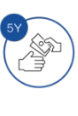

#### Paid Dividend Growth 3 Y

หุ้นที่มีเงินปันผลเติบโตต่อเนื่อง 3 ปีติดต่อกัน โดยสามารถมี 1 ปีที่ลดลงได้ แต่รายได้ต้องไม่ ขาดทุนในปีนั้น เหมาะสำหรับท่านที่ต้องการเงินปัน ผลสม่ำเสมอ

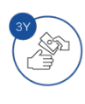

#### Paid Dividend Growth 5 Y

หุ้นที่มีเงินปันผลเติบโตต่อเนื่อง 5 ปีติดต่อกัน โดยสามารถมี 1 ปีที่ลดลงได้ แต่รายได้ต้องไม่ ขาดทุนในปีนั้น เหมาะสำหรับท่านที่ต้องการ เงินปันผลสม่ำเสมอ

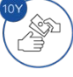

#### Paid Dividend Growth 10 Y

หุ้นที่มีเงินปันผลเติบโตต่อเนื่อง 10 ปี ติดต่อกัน โดยสามารถมี 1 ปีที่ลดลงได้ แต่ รายได้ต้องไม่ขาดทุนในปีนั้น เหมาะสำหรับ ท่านที่ต้องการเงินปันผลสม่ำเสมอ

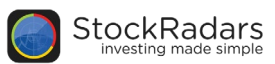

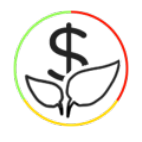

GPM

# **Business Growth**

ค้นหาหุ้นที่มีกำไร หรือผลตอบแทนอย่างสม่ำเสมอ

#### GPM Growth

หุ้นที่มี อัตรากำไรขั้นต้น (Gross Profit Margin) เติบโตต่อเนื่องติดต่อกันเป็น ระยะเวลา 5 ปี มักใช้วิเคราะห์ความสามารถ ในการทำกำไร จากรายได้หักต้นทุนขายออก แล้วคิดเป็นเปอร์เซ็นต์ของยอดขายทั้งหมด

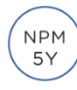

ROA

5Y

ROE

#### NPM Growth

หุ้นที่มี ผลตอบแทนต่อยอดขาย (Net Profit Margin) เติบโตต่อเนื่องติดต่อกัน เป็นระยะเวลา 5 ปี มักใช้วิเคราะห์สภาพ การเงินของบริษัท ว่ากำไรสุทธิคิดเป็นร้อย ละเท่าไหร่เมื่อเทียบกับยอดขาย ถ้ามีค่าเป็น บวก แสดงว่ามีกำไรสะสมอยู่ และถ้ามีค่าเป็น ลบ แสดงว่ากำลังอยู่ในภาวะขาดทุน

#### ROA Growth

หุ้นที่มี ผลตอบแทนต่อสินทรัพย์ (Return on Assets) เติบโตต่อเนื่อง ติดต่อกันเป็นระยะเวลา 5 ปี มักใช้วิเคราะห์ ความสามารถในการทำกำไรด้วยสินทรัพย์ ทั้งหมดของบริษัท และการนำสินทรัย์สร้าง กำไรได้อย่างต่อเนื่อง

#### **ROE Growth**

หุ้นที่มี ผลตอบแทนผู้ถือหุ้น (Return on Equity) เติบโตต่อเนื่องติดต่อกันเป็น ระยะเวลา 5 ปี มักใช้วิเคราะห์ความสามารถ ในการทำกำไรด้วยส่วนของผู้ถือหุ้น และ เพิ่มพูนความมั่งคั่งให้ผู้ถือหุ้นได้อย่าง ต่อเนื่อง

#### Revenue Growth 3 Y

บริษัทที่มีรายได้ (Revenue) เติบโตอย่างต่อเนื่อง เป็นระยะเวลา 3 ปีติดต่อกัน

#### Revenue Growth 5 Y

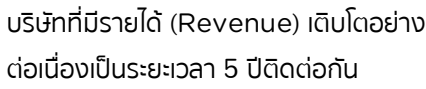

บริษัทที่มีรายได้ (Revenue) เติบโตอย่าง

ต่อเมื่องเป็นระยะเวลา 10 ปีติดต่อกัน

**Revenue Growth 10 Y** 

Net Profit Growth 3 Y

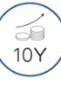

3Y

5Y

# 61

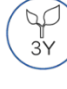

#### บริษัทที่มีกำไรสุทธิ (Net Profit) เติบโต อย่างต่อเนื่องเป็นระยะเวลา 3 ปีติดต่อกัน

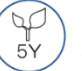

#### Net Profit Growth 5 Y

บริษัทที่มีกำไรสุทธิ (Net Profit) เติบโต อย่างต่อเนื่องเป็นระยะเวลา 5 ปีดิดต่อกัน

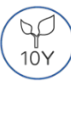

#### Net Profit Growth 10 Y

บริษัทที่มีกำไรสุทธิ (Net Profit) เติบโต อย่างต่อเนื่องเป็นระยะเวลา 10 ปีติดต่อกัน

#### Current Ratio More Than 2

อัดราส่วนทุนหมุนเวียน (Current Ratio) คืออัดราส่วนระหว่างสินทรัพย์หมุนเวียนและ หนี้สินหมุนเวียน บ่งบอกถึงสภาพคล่องของ กิจการที่จะชำระหนี้ระยะสั้น หากอัดราส่วนนี้มี ค่าน้อยกว่า 1 หมายความว่ากิจการมีหนี้สิน หมุนเวียนมากกว่าสินทรัพย์หมุนเวียนทำให้ อาจมีปัญหาในการชำระหนี้ระยะสั้นได้ หาก อัดราส่วนนี้มากกว่า 1 แสดงว่ากิจการมี สินทรัพย์หมุนเวียนมากพอที่จะชำระหนี้ระยะ สั้น แต่หากมีค่าสูงกว่า 1 มาก ๆ อาจ หมายถึงประสิทธิภาพในการใช้สินทรัพย์ของ กิจการไม่ดีพอ

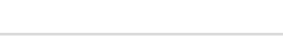

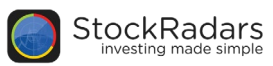

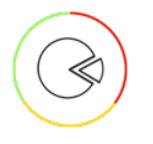

# P/E Better Than Avg.

้เฟ้นหาหุ้นที่มีค่า P/E ต่ำกว่าค่าเฉลี่ยในระเภทอุตสาหกรรมเดียวกัน

#### AGRI

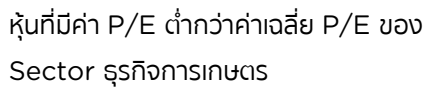

#### **MEDIA**

หุ้นที่มีค่า P/E ต่ำกว่าค่าเฉลี่ย P/E ของ Sector สื่อและสิ่งพิมพ์

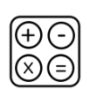

#### FIN

้หุ้นที่มีค่า P/E ต่ำกว่าค่าเฉลี่ย P/E ของ Sector เงินทุนและหลักทรัพย์

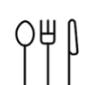

#### FOOD

หุ้นที่มีค่า P/E ต่ำกว่าค่าเฉลี่ย P/E ของ Sector อาหารและเครื่องดื่ม

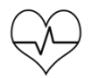

#### HELTH

หุ้นที่มีค่า P/E ต่ำกว่าค่าเฉลี่ย P/E ของ Sector การแพทย์

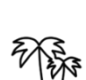

#### TOURISM

หุ้นที่มีค่า P/E ต่ำกว่าค่าเฉลี่ย P/E ของ Sector การท่องเที่ยวและสันทนาการ

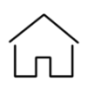

#### HHOLD

ี้ หุ้นที่มีค่า P/E ต่ำกว่าค่าเฉลี่ย P/E ของ Sector นั้นๆ

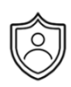

#### **INSUR**

หุ้นที่มีค่า P/E ต่ำกว่าค่าเฉลี่ย P/E ของ Sector ประกันภัยและประกันชีวิต

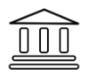

#### BANK

หุ้นที่มีค่า P/E ต่ำกว่าค่าเฉลี่ย P/E ของ Sector sunans

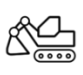

#### MINE

หุ้นที่มีค่า P/E ต่ำกว่าค่าเฉลี่ย P/E ของ Sector เหมืองแร่

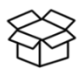

#### PKG

หุ้นที่มีค่า P/E ต่ำกว่าค่าเฉลี่ย P/E ของ Sector บรรจุภัณฑ์

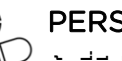

#### PERSON

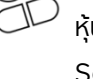

หุ้นที่มีค่า P/E ต่ำกว่าค่าเฉลี่ย P/E ของ Sector ของใช้ส่วนตัวและเวชภัณฑ์

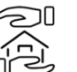

#### PROF

้หุ้นที่มีค่า P/E ต่ำกว่าค่าเฉลี่ย P/E ของ Sector บริการเฉพาะกิจ

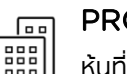

#### PROP

หุ้นที่มีค่า P/E ต่ำกว่าค่าเฉลี่ย P/E ของ Sector พัฒนาอสังหาริมทรัพย์

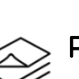

#### PRINT

หุ้นที่มีค่า P/E ต่ำกว่าค่าเฉลี่ย P/E ของ Sector นั้นๆ

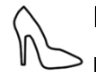

#### FASH

> หุ้นที่มีค่า P/E ต่ำกว่าค่าเฉลี่ย P/E ของ Sector แฟชั่น

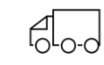

#### TRANS

หุ้นที่มีค่า P/E ต่ำกว่าค่าเฉลี่ย P/E ของ Sector ขนส่งและโลจิสติกส์

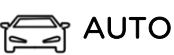

้หุ้นที่มีค่า P/E ต่ำกว่าค่าเฉลี่ย P/E ของ Sector ยานยนต์

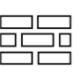

#### CONMAT

หุ้นที่มีค่า P/E ต่ำกว่าค่าเฉลี่ย P/E ของ Sector วัสดุก่อสร้าง

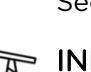

#### IND&MACH

หุ้นที่มีค่า P/E ต่ำกว่าค่าเฉลี่ย P/E ของ Sector นั้นๆ

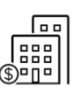

#### PROP.FUND

้หุ้นที่มีค่า P/E ต่ำกว่าค่าเฉลี่ย P/E ของ Sector นั้นๆ

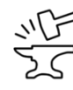

#### <sup>o</sup> STEEL

หุ้นที่มีค่า P/E ต่ำกว่าค่าเฉลี่ย P/E ของ Sector เหล็ก

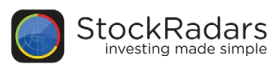

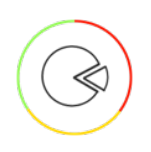

# P/E Better Than Avg. (cia)

้เฟ้นหาหุ้นที่มีค่า P/E ต่ำกว่าค่าเฉลี่ยในระเภทอุตสาหกรรมเดียวกัน

### M CONS

หุ้นที่มีค่า P/E ต่ำกว่าค่าเฉลี่ย P/E ของ Sector บริการรับเหมาก่อสร้าง

#### 7 PETRO

🖹 หุ้นที่มีค่า P/E ต่ำกว่าค่าเฉลี่ย P/E ของ Sector ปิโตรเคมีและเคมีภัณฑ์

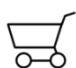

#### COMM

หุ้นที่มีค่า P/E ต่ำกว่าค่าเฉลี่ย P/E ของ Sector พาณิชย์

รML **MED SIZE** หุ้นที่มีค่า P/E ต่ำกว่าค่าเฉลี่ย P/E ของ Sector

> . ນັ້นໆ

# ((o)) ICT

หุ้นที่มีค่า P/E ต่ำกว่าค่าเฉลี่ย P/E ของ Sector เทคโนโลยีสารสนเทศและการสื่อสาร

#### =D- ETRON

หุ้นที่มีค่า P/E ต่ำกว่าค่าเฉลี่ย P/E ของ Sector ชิ้นส่วนอิเล็กทรอนิกส์

ENERG

หุ้นที่มีค่า P/E ต่ำกว่าค่าเฉลี่ย P/E ของ Sector พลังงานและสาธารณูปโภค

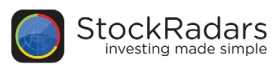

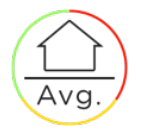

GPM

NPM

\$

ROE

# Better Than Avg. Radars

้ตรวจหาหุ้นที่มีค่าต่างๆ ดีกว่าค่าเฉลี่ยในประเภทอุตสาหกรรมเดียวกัน

#### GPM Above Avg.

้หุ้นที่มี อัตรากำไรขั้นต้น(Gross Profit Margin) มากกว่าค่าเฉลี่ยของ Sector ซึ่งแสดงถึงความได้เปรียบทางการแข่งขันของบริษัท โดยเปรียบเทียบกับบริษัทอื่นในอุตสาหกรรมเดียวกัน

#### NPM Above Avg.

้หุ้นที่มี ผลตอบแทนต่อยอดขาย(Net Profit Margin) มากกว่าค่าเฉลี่ยของ Sectorซึ่งแสดงถึง ความสามารถในการทำกำไรของบริษัทเปรียบเทียบกับบริษัทอื่นในอุตสาหกรรมเดียวกัน

#### Revenue/Mkt.Cap Above Avg.

หุ้นที่มี รายได้(Revenue) หาร มูลค่าหลักทรัพย์ตามราคาตลาด(Market Cap) มากกว่าค่าเฉลี่ยของ Sector เพื่อเปรียบเทียบรายได้กับขนาดของมูลค่าหลักทรัพย์ตามราคาตลาด

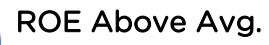

หุ้นที่มี ผลตอบแทนผู้ถือหุ้น(Return on Equity) มากกว่าค่าเฉลี่ยของ Sector ซึ่งแสดงถึง ความสามารถของผู้บริหารในการบริหารเงินลงทุนของบริษัท โดยใช้เงินของผู้ถือหุ้นเปรียบเทียบกับบริษัทอื่น ในอุตสาหกรรมเดียวกัน

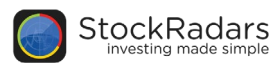

### Technical

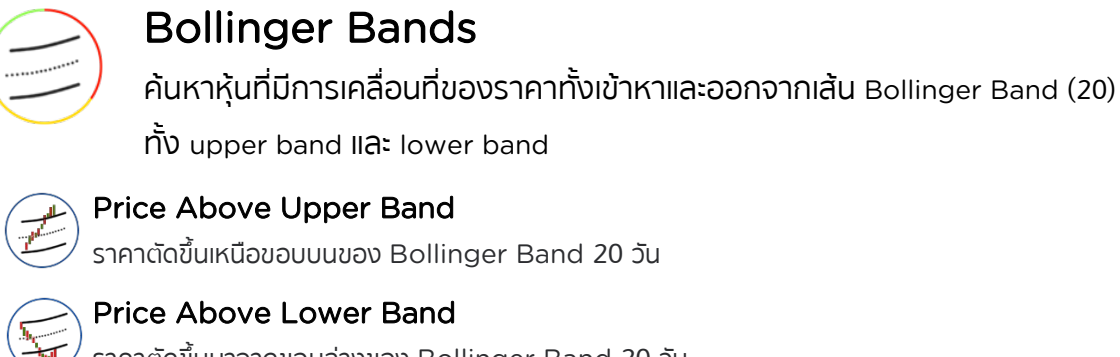

Price Above Lower Band ราคาตัดขึ้นมาจากขอบล่างของ Bollinger Band 20 วัน

Price Below Upper Band ราคาตัดลงมาจากขอบบนของ Bollinger Band 20 วัน

Price Below Lower Band ราคาตัดลงใต้ขอบล่างของ Bollinger Band 20 วัน

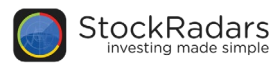

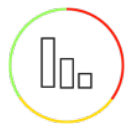

#### Volume

้ใช้ปริมาณการซื้อขายหุ้นที่ผิดปกติเป็นตัวชี้วัด กรองรายชื่อหุ้นที่น่าสนใจมาให้คุณ

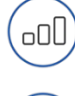

#### **Rising Volume**

้หุ้นที่มีปริมาณซื้อขายปรับตัวเพิ่มขึ้น 3 วันทำการติดต่อกัน

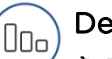

#### **Declining Volume**

้หุ้นที่มีการซื้อขายปรับตัวลดลง 3 วันทำการติดต่อกัน

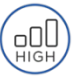

#### **High Volume**

้ปริมาณหุ้นที่มีการซื้อขายในวันล่าสุด มากกว่าค่าเฉลี่ยต่อวันใน 3 เดือนล่าสุด อย่างน้อย 50%

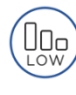

#### Low Volume

้ปริมาณหุ้นที่มีการซื้อขายในวันล่าสุด น้อยกว่าค่าเฉลี่ยต่อวันใน 3 เดือนล่าสุด อย่างน้อย 50%

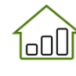

#### High Volume Gainers

ราคาปรับตัวขึ้นมากกว่า 5% ใน 3 วันทำการ และ ปริมาณหุ้นที่มีการซื้อขายเฉลี่ยใน 3 วันล่าสุด มากกว่า ค่าเฉลี่ยต่อวันใน 3 เดือนล่าสุด อย่างน้อย 25%

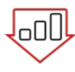

#### Low Volume Gainers

ราคาปรับตัวขึ้นมากกว่า 5% ใน 3 วันทำการ และ ปริมาณหุ้นที่มีการชื้อขายเฉลี่ยใน 3 วันล่าสุด น้อยกว่า ้ค่าเฉลี่ยต่อวันใน 3 เดือนล่าสุด อย่างน้อย 25%

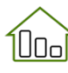

# High Volume Losers

ราคาปรับตัวลงมากกว่า 5% ใน 3 วันทำการ และ ปริมาณหุ้นที่มีการซื้อขายเฉลี่ยใน 3 วันล่าสุด มากกว่า ค่าเฉลี่ยต่อวันใน 3 เดือนล่าสุด อย่างน้อย 25%

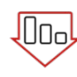

#### Low Volume Losers

ราคาปรับตัวลงมากกว่า 5% ใน 3 วันทำการ และ ปริมาณหุ้นที่มีการซื้อขายเฉลี่ยใน 3 วันล่าสุด น้อยกว่า ค่าเฉลี่ยต่อวันใน3เดือนล่าสุด อย่างน้อย 25%

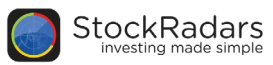

# $\mathbf{X}$

#### Crossover

ตรวจจับการตัดกันของเส้นสัญญาณ ทั้งสัญญาณ Bullish และ Bearish

#### MACD Bullish

Moving Average Convergence Divergence (MACD) แสดงถึง Momentum หรือ ความแข็งแกร่งของ ราคา ที่เคลื่อนที่ในทิศทางนั้น ซึ่งลักษณะของ เส้น MACD ตัดขึ้นเหนือ Signal line มัก ใช้เป็นสัญญาณยืนยันความแข็งแกร่งของ **ราคาในทิศทางการขึ้น** 

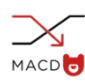

#### MACD Bearish

Moving Average Convergence Divergence (MACD) แสดงถึง Momentum หรือ ความแข็งแกร่งของ ราคา ที่เคลื่อนที่ในทิศทางนั้น ซึ่งลักษณะของ เส้น MACD ตัดลงใต้ Signal line มักใช้ เป็นสัญญาณยืนยันความแข็งแกร่งของราคา ในทิศทางการลง

#### 🚩 Stochastic Bullish

Stochastic Oscillator เป็นการวิเคราะห์ การแกว่งของราคาปิด ที่เคลื่อนที่อย่างมี นัยสำคัญ ซึ่งลักษณะของเส้น %K ตัดขึ้น เหนือ %D มักใช้เป็นสัญญาณแสดงการแกว่ง ขึ้นมากของราคา

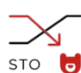

#### Stochastic Bearish

Stochastic Oscillator เป็นการวิเคราะห์ การแกว่งของราคาปิด ที่เคลื่อนที่อย่างมี นัยสำคัญ ซึ่งลักษณะของเส้น %K ตัดลงใต้ %D มักใช้เป็นสัญญาณแสดงการแกว่งลง มากของราคา

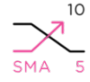

#### SMA 5 Above 10

เส้นค่าเฉลี่ยการเคลื่อนที่ของราคาแบบปกติ 5 วัน (SMA 5) ตัดขึ้นเหนือ เส้นค่าเฉลี่ยการ เคลื่อนที่ของราคาแบบปกติ 10 วัน (SMA 10) แสดงทิศทางการเคลื่อนที่ขึ้นของราคา ในกรอบเวลา 5 วัน เร็วกว่ากรอบเวลา 10 วัน

#### SMA 5 Below 10

เส้นค่าเฉลี่ยการเคลื่อนที่ของราคาแบบปกติ 5 วัน (SMA 5) ตัดลงใต้ เส้นค่าเฉลี่ยการ เคลื่อนที่ของราคาแบบปกติ 10 วัน (SMA 10) แสดงทิศทางการเคลื่อนที่ลงของราคา ในกรอบเวลา 5 วัน เร็วกว่ากรอบเวลา 10 วัน

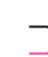

#### <sup>30</sup> SMA 5 Above 30

<sup>5</sup> เส้นค่าเฉลี่ยการเคลื่อนที่ของราคาแบบปกติ 5 วัน (SMA 5) ตัดขึ้นเหนือ เส้นค่าเฉลี่ย การเคลื่อนที่ของราคาแบบปกติ 30 วัน (SMA 30) แสดงทิศทางการเคลื่อนที่ขึ้น ของราคาในกรอบเวลา 5 วัน เร็วกว่ากรอบ เวลา 30 วัน

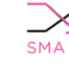

#### <sup>30</sup> SMA 5 Below 30

<sup>5</sup> เส้นค่าเฉลี่ยการเคลื่อนที่ของราคาแบบปกติ 5 วัน (SMA 5) ตัดลงใต้ เส้นค่าเฉลี่ยการ เคลื่อนที่ของราคาแบบปกติ 30 วัน (SMA 30) แสดงทิศทางการเคลื่อนที่ลงของราคา ในกรอบเวลา 5 วัน เร็วกว่ากรอบเวลา 30 วัน

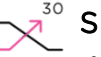

#### SMA 10 Above 30

เส้นค่าเฉลี่ยการเคลื่อนที่ของราคาแบบปกติ 10 วัน (SMA 10) ตัดขึ้นเหนือ เส้น ค่าเฉลี่ยการเคลื่อนที่ของราคาแบบปกติ 30 วัน (SMA 30) แสดงทิศทางการเคลื่อนที่ ขึ้นของราคาในกรอบเวลา 10 วัน เร็วกว่า กรอบเวลา 30 วัน

#### <sup>o</sup> SMA 10 Below 30

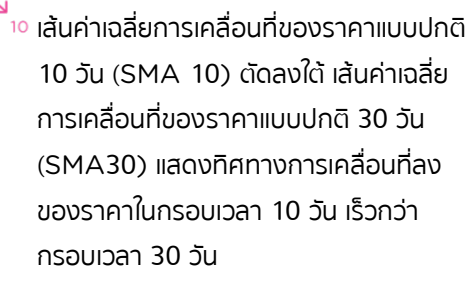

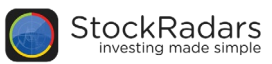

### Crossover (dia)

้ตรวจจับการตัดกันของเส้นสัญญาณ ทั้งสัญญาณ Bullish และ Bearish

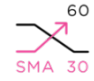

#### SMA 30 Above 60

เส้นค่าเฉลี่ยการเคลื่อนที่ของราคาแบบปกติ 30 วัน (SMA 30) ตัดขึ้นเหนือเส้นค่าเฉลี่ย การเคลื่อนที่ของราคาแบบปกติ 60 วัน (SMA 60) แสดงทิศทางการเคลื่อนที่ขึ้น ของราคาในกรอบเวลา 30 วัน เร็วกว่ากรอบ เวลา 60 วัน

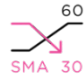

#### 50 SMA 30 Below 60

🐅 เส้นค่าเฉลี่ยการเคลื่อนที่ของราคาแบบปกติ 30 วัน (SMA 30) ตัดลงใต้ เส้นค่าเฉลี่ยการ เคลื่อนที่ของราคาแบบปกติ 60 วัน (SMA 60) แสดงทิศทางการเคลื่อนที่ลงของราคา ในกรอบเวลา 30 วัน เร็วกว่ากรอบเวลา 60 วัน

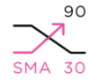

#### <sup>90</sup> SMA 30 Above 90

์ เส้นค่าเฉลี่ยการเคลื่อนที่ของราคาแบบปกติ 30 วัน (SMA 30) ตัดขึ้นเหนือ เส้นค่าเฉลี่ย การเคลื่อนที่ของราคาแบบปกติ 90 วัน (SMA 90) แสดงทิศทางการเคลื่อนที่ขึ้น ของราคาในกรอบเวลา 30 วัน เร็วกว่ากรอบ เวลา 90 วัน

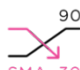

#### <sup>90</sup> SMA 30 Below 90

- 30 เส้นค่าเฉลี่ยการเคลื่อนที่ของราคาแบบปกติ 30 วัน (SMA 30) ตัดลงใต้ เส้นค่าเฉลี่ยการ เคลื่อนที่ของราคาแบบปกติ 90 วัน (SMA 90) แสดงทิศทางการเคลื่อนที่ลงของราคา ้ในกรอบเวลา 30 วัน เร็วกว่ากรอบเวลา 90 วัน
- <sup>200</sup> SMA 60 Above 200
- 🗛 💿 เส้นค่าเฉลี่ยการเคลื่อนที่ของราคาแบบปกติ 60 วัน (SMA 60) ตัดขึ้นเหนือ เส้นค่าเฉลี่ย การเคลื่อนที่ของราคาแบบปกติ 200 วัน (SMA 200) แสดงทิศทางการเคลื่อนที่ขึ้น ของราคาในกรอบเวลา 60 วัน เร็วกว่ากรอบ เวลา 200 วัน

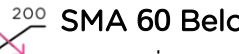

#### <sup>200</sup> SMA 60 Below 200

💿 เส้นค่าเฉลี่ยการเคลื่อนที่ของราคาแบบ ปกติ 60 วัน (SMA 60) ตัดลงใต้ เส้น ้ค่าเฉลี่ยการเคลื่อนที่ของราคาแบบปกติ 20 วัน (SMA 200) แสดงทิศทางการ เคลื่อนที่ลงของราคาในกรอบเวลา 60 วัน เร็วกว่ากรอบเวลา 200 วัน

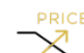

#### Price Above SMA 10

รพล 🔟 ราคาปัจจุบัน ตัดขึ้นเหนือ เส้นค่าเฉลี่ย ้การเคลื่อนที่ของราคาแบบปกติ 10 วัน (SMA 10) แสดงลักษณะการเคลื่อนที่ ของราคาปัจจุบัน มากกว่าค่าเฉลี่ยราคา ย้อนหลัง 10 วัน

#### Price Below SMA 10

รพล 10 ราคาปัจจุบัน ตัดลงใต้ เส้นค่าเฉลี่ยการ ้เคลื่อนที่ของราคาแบบปกติ 10 วัน (MA 10) แสดงลักษณะการเคลื่อนที่ของราคา ปัจจุบัน น้อยค่าเฉลี่ยราคาย้อนหลัง 10 วัน

#### Price Above SMA 30

รุฬุล 🕉 ราคาปัจจุบัน ตัดขึ้นเหนือ เส้นค่าเฉลี่ย การเคลื่อนที่ของราคาแบบปกติ 30 วัน (SMA 30) แสดงลักษณะการเคลื่อนที่ ของราคาปัจจุบัน มากกว่าค่าเฉลี่ยราคา ย้อนหลัง 30 วัน

#### Price Below SMA 30

รุฬุล 30 ราคาปัจจุบัน ตัดลงใต้ เส้นค่าเฉลี่ยการ ้เคลื่อนที่ของราคาแบบปกติ 30 วัน (SMA 30) แสดงลักษณะการเคลื่อนที่ ของราคาปัจจบัน น้อยกว่าค่าเฉลี่ยราคา ย้อนหลัง 30 วัน

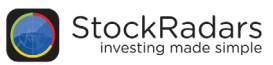

### Crossover (ต่อ)

ตรวจจับการตัดกันของเส้นสัญญาณ ทั้งสัญญาณ Bullish และ Bearish

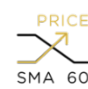

#### Price Above SMA 60

ราคาปัจจุบัน ตัดขึ้นเหนือ เส้นค่าเฉลี่ยการ ้เคลื่อนที่ของราคาแบบปกติ 60 วัน (SMA 60) แสดงลักษณะการเคลื่อนที่ของราคา ปัจจุบัน มากกว่าค่าเฉลี่ยราคาย้อนหลัง 60 วัน

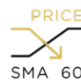

#### Price Below SMA 60

รพล 60 ราคาปัจจุบัน ตัดลงใต้ เส้นค่าเฉลี่ยการเคลื่อนที่ ของราคาแบบปกติ 60 วัน (SMA 60) แสดง ้ลักษณะการเคลื่อนที่ของราคาปัจจุบัน น้อยกว่า 🛯 🖬 🔟 ค่าเฉลี่ยราคาย้อนหลัง 60 วัน

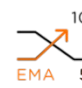

#### EMA 5 Above 10

เส้นค่าเฉลี่ยการเคลื่อนที่ของราคาแบบถ่วง น้ำหนัก 5 วัน (EMA 5) ตัดขึ้นเหนือ เส้น ้ค่าเฉลี่ยการเคลื่อนที่ของราคาแบบถ่วง น้ำหนัก 10 วัน (EMA 10) แสดงทิศทาง การเคลื่อนที่ขึ้นของราคาในกรอบเวลา 5 วัน เร็วกว่ากรอบเวลา 10 วัน

#### EMA 5 Below 10

ร เส้นค่าเฉลี่ยการเคลื่อนที่ของราคาแบบถ่วง น้ำหนัก 5 วัน (EMA 5) ตัดลงใต้ เส้น ค่าเฉลี่ยการเคลื่อนที่ของราคาแบบถ่วง น้ำหนัก 10 วัน (EMA 10) แสดงทิศทาง การเคลื่อนที่ลงของราคาในกรอบเวลา 5 วัน เร็วกว่ากรอบเวลา 10 วัน

#### <sup>30</sup> EMA 5 Above 30

เส้นค่าเฉลี่ยการเคลื่อนที่ของราคาแบบถ่วง น้ำหนัก 5 วัน (EMA 5) ตัดขึ้นเหนือ เส้น ค่าเฉลี่ยการเคลื่อนที่ของราคาแบบถ่วง น้ำหนัก 30 วัน (EMA 30) แสดงทิศทาง การเคลื่อนที่ขึ้นของราคาในกรอบเวลา 5 วัน เร็วกว่ากรอบเวลา 30 วัน

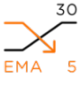

#### <sup>50</sup> EMA 5 Below 30

🔨 💈 เส้นค่าเฉลี่ยการเคลื่อนที่ของราคาแบบถ่วง น้ำหนัก 5 วัน (EMA 5) ตัดลงใต้ เส้นค่าเฉลี่ย การเคลื่อนที่ของราคาแบบถ่วงน้ำหนัก 30 วัน (EMA 30) แสดงทิศทางการเคลื่อนที่ลงของ ราคาในกรอบเวลา 5 วัน เร็วกว่ากรอบเวลา 30 วัน

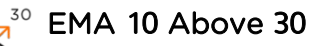

เส้นค่าเฉลี่ยการเคลื่อนที่ของราคาแบบถ่วง น้ำหนัก 10 วัน (EMA 10) ตัดขึ้นเหนือ ้เส้นค่าเฉลี่ยการเคลื่อนที่ของราคาแบบถ่วง น้ำหนัก 30 วัน (EMA 30) แสดงทิศทาง การเคลื่อนที่ขึ้นของ ราคาในกรอบเวลา 10 วัน เร็วกว่ากรอบเวลา 30 วัน

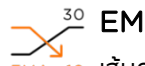

#### <sup>30</sup> EMA 10 Below 30

เส้นค่าเฉลี่ยการเคลื่อนที่ของราคาแบบ ถ่วงน้ำหนัก 10 วัน (EMA 10) ตัดลงใต้ เส้นค่าเฉลี่ยการเคลื่อนที่ของราคาแบบ ถ่วงน้ำหนัก 30 วัน (EMA 30) แสดง ทิศทางการเคลื่อนที่ลงของราคาในกรอบ เวลา 10 วัน เร็วกว่ากรอบเวลา 30 วัน

#### 60 EMA 30 Above 60

ō เส้นค่าเฉลี่ยการเคลื่อนที่ของราคาแบบ ถ่วงน้ำหนัก 30 วัน (EMA 30) ตัดขึ้น ้เหนือ เส้นค่าเฉลี่ยการเคลื่อนที่ของราคา แบบถ่วงน้ำหนัก 60 วัน (EMA 60) แสดงทิศทางการเคลื่อนที่ขึ้นของราคาใน กรอบเวลา 30 วัน เร็วกว่ากรอบเวลา 60 วัน

#### <sup>60</sup> EMA 30 Below 60

Italian เป็นสายการเคลื่อนที่ของราคาแบบ ถ่วงน้ำหนัก 30 วัน (EMA 30) ตัดลงใต้ เส้นค่าเฉลี่ยการเคลื่อนที่ของราคาแบบ ถ่วงน้ำหนัก 60 วัน (EMA 60) แสดง ทิศทางการเคลื่อนที่ลงของราคาในกรอบ เวลา 30 วัน เร็วกว่ากรอบเวลา 60 วัน

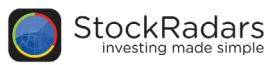

#### **Crossover** (ต่อ)

้ตรวจจับการตัดกันของเส้นสัญญาณ ทั้งสัญญาณ Bullish และ Bearish

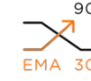

#### EMA 30 Above 90

เส้นค่าเฉลี่ยการเคลื่อนที่ของราคา แบบถ่วงน้ำหนัก 30 วัน (EMA 30) ้ตัดขึ้นเหนือ เส้นค่าเฉลี่ยการเคลื่อนที่ ของราคาแบบถ่วงน้ำหนัก 90 วัน (EMA 90) แสดงทิศทางการ เคลื่อนที่ขึ้นของราคาในกรอบเวลา 30 วัน เร็วกว่ากรอบเวลา 90 วัน

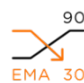

#### EMA 30 Below 90

้้ง พิล<sup>-</sup> 30 เส้นค่าเฉลี่ยการเคลื่อนที่ของราคาแบบถ่วง น้ำหนัก 30 วัน (EMA 30) ตัดลงใต้ เส้น ้ค่าเฉลี่ยการเคลื่อนที่ของราคาแบบถ่วง น้ำหนัก 90 วัน (EMA 90) แสดงทิศทาง การเคลื่อนที่ลงของราคาในกรอบเวลา 30 วัน เร็วกว่ากรอบเวลา 90 วัน

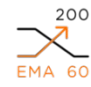

#### <sup>200</sup> EMA 60 Above 200

EMA 60 เส้นค่าเฉลี่ยการเคลื่อนที่ของราคาแบบถ่วง น้ำหนัก 60 วัน (EMA 60) ตัดขึ้นเหนือ เส้น ค่าเฉลี่ยการเคลื่อนที่ของราคาแบบถ่วง น้ำหนัก 200 วัน (EMA 200) แสดงทิศทาง ้การเคลื่อนที่ขึ้นของราคาในกรอบเวลา 60 วัน เร็วกว่ากรอบเวลา 200 วัน

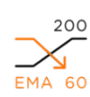

#### 💯 EMA 60 Below 200

💿 เส้นค่าเฉลี่ยการเคลื่อนที่ของราคาแบบถ่วง น้ำหนัก 60 วัน (EMA 60) ตัดลงใต้ เส้น ค่าเฉลี่ยการเคลื่อนที่ของราคาแบบถ่วง น้ำหนัก 200 วัน (EMA 200) แสดงทิศทาง ้การเคลื่อนที่ลงของราคาในกรอบเวลา 60 วัน เร็วกว่ากรอบเวลา 200 วัน

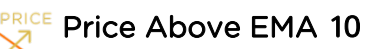

#### 🖬 🔟 ราคาปัจจุบัน ตัดขึ้นเหนือ เส้นค่าเฉลี่ยการ เคลื่อนที่ของราคาแบบถ่วงน้ำหนัก 10 วัน (EMA 10) แสดงลักษณะการเคลื่อนที่ขอราคา ปัจจุบัน มากกว่าค่าเฉลี่ยราคาย้อนหลัง 10 วัน

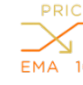

#### Price Below EMA 10

<sup>้10</sup> ราคาปัจจุบัน ตัดลงใต้ เส้นค่าเฉลี่ยการเคลื่อนที่ ของราคาแบบถ่วงน้ำหนัก 10 วัน (EMA 10) แสดงลักษณะการเคลื่อนที่ของราคาปัจจุบัน น้อย กว่าค่าเฉลี่ยราคาย้อนหลัง 10 วัน

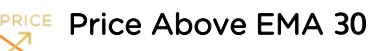

```
🗛 🐅 ราคาปัจจบัน ตัดขึ้นเหนือ เส้นค่าเฉลี่ย
      การเคลื่อนที่ของราคาแบบถ่วงน้ำหนัก
      30 วัน (EMA 30) แสดงลักษณะการ
      เคลื่อนที่ของราคาปัจจุบัน มากกว่า
      ้ค่าเฉลี่ยราคาย้อนหลัง 30 วัน
```

#### Price Below EMA 30

30 ราคาปัจจุบัน ตัดลงใต้ เส้นค่าเฉลี่ยการ เคลื่อนที่ของราคาแบบถ่วงน้ำหนัก 30 วัน (EMA 30) แสดงลักษณะการ เคลื่อนที่ของราคาปัจจบัน น้อยกว่า ้ค่าเฉลี่ยราคาย้อนหลัง 30 วัน

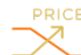

#### Price Above EMA 60

🗛 🐻 ราคาปัจจุบัน ตัดขึ้นเหนือ เส้นค่าเฉลี่ย การเคลื่อนที่ของราคาแบบถ่วงน้ำหนัก 60 วัน (EMA 60) แสดงลักษณะการ ้เคลื่อนที่ของราคาปัจจุบัน มากกว่า ้ค่าเฉลี่ยราคาย้อนหลัง 60 วัน

#### Price Below EMA 60

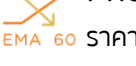

💑 🐻 ราคาปัจจุบัน ตัดลงใต้ เส้นค่าเฉลี่ยการ ้เคลื่อนที่ของราคาแบบถ่วงน้ำหนัก 60 วัน (EMA 60) แสดงลักษณะการ เคลื่อนที่ของราคาปัจจุบัน น้อยกว่า ้ค่าเฉลี่ยราคาย้อนหลัง 60 วัน

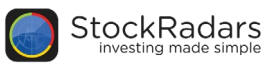

# RSI

ใช้ RSI เป็นเครื่องมือชี้วัด หาสัญญาณ Overbought และ Oversold

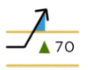

# 

Relative Strength Index (RSI) เป็น การวิเคราะห์การเคลื่อนไหวของราคา ใน ขอบเขต 0 ถึง 100 ซึ่งลักษณะของค่า RSI มากกว่า 70 มักใช้เป็นสัญญาณแสดงภาวะ หุ้นถูกซื้อมากเกินไป (Overbought)

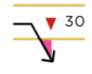

#### RSI < 30

Relative Strength Index (RSI) เป็น การวิเคราะห์การเคลื่อนไหวของราคา ใน ขอบเขต 0 ถึง 100 ซึ่งลักษณะของค่า RSI น้อยกว่า 30 มักใช้เป็นสัญญาณแสดงภาวะ หุ้นถูกขายมากเกินไป (Oversold)

#### 🚽 🔤 RSI > 85

Relative Strength Index (RSI) เป็น ้การวิเคราะห์การเคลื่อนไหวของราคา ใน ขอบเขต 0 ถึง 100 ซึ่งลักษณะของค่า RSI มากกว่า 85 มักใช้เป็นสัญญาณแสดงภาวะ หุ้นถกซื้อมากเกินไป (Super Overbought)

#### 15 RSI < 15

Relative Strength Index (RSI) เป็น การวิเคราะห์การเคลื่อนไหวของราคา ใน ขอบเขต 0 ถึง 100 ซึ่งลักษณะของค่า RSI น้อยกว่า 15 มักใช้เป็นสัญญาณแสดงภาวะ หุ้นถกขายมากเกินไป (Super Oversold)

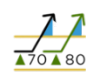

RSI > 70 And STO > 80 ค่า Relative Strength Index (RSI) มี ค่ามากกว่า 70 และ ค่า Stochastic Oscillator (STO) มีค่ามากกว่า 80 เป็น ลักษณะยืนยันการเคลื่อนไหวของสัญญาณ ทางเทคนิคว่า หุ้นอยู่ในภาวะถูกซื้อมากเกินไป (RSI > 70) และราคาแสดงการแกว่งตัวมาก ในทิศทางการขึ้น (STO > 80)

#### RSI < 30 And STO < 20

ค่า Relative Strength Index (RSI) มีค่าน้อยกว่า 30 และ ค่า Stochastic Oscillator (STO) มีค่า น้อยกว่า 80 เป็นลักษณะยืนยันการ เคลื่อนไหวของสัญญาณทางเทคนิคว่า หุ้นอย่ในภาวะถกขายมากเกินไป (RSI < 30) และราคาแสดงการแกว่งตัวมากใน ทิศทางการลง (STO < 20)

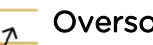

#### **Oversold Turning**

ค่า Relative Strength Index (RSI) ตัดขึ้นมาสงกว่า 30 และเส้น Moving Average Convergence Divergence (MACD) ปรับตัวเข้า ใกล้เส้น Signal line เป็นลักษณะยืนยัน การเคลื่อนไหวของสัญญาณทางเทคนิค ้ว่าหุ้นหลุดจากภาวะถูกขายมากเกินไป และ ความแข็งแกร่งของราคาในทิศทางการ ลงปรับตัวน้อยลง

#### A Overbought Turning

ค่า Relative Strength Index (RSI) ตัดลงมาต่ำกว่า 70 และเส้น Moving Average Convergence Divergence (MACD) ปรับตัวเข้า ้ใกล้เส้น Signal line เป็นลักษณะยืนยัน การเคลื่อนไหวของสัญญาณทางเทคนิค ้ว่า หุ้นหลุดจากภาวะถูกซื้อมากเกินไป และ ความแข็งแกร่งของราคาในทิศทางการ ขึ้นปรับตัวน้อยลง

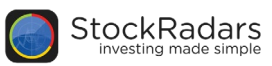

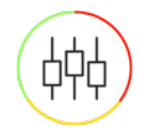

# Candle Pattern

จับสัญญาณ Bullish และ Bearish จากแท่งเทียนที่เรียงตัวกันในรูปแบบต่างๆ

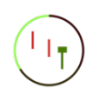

#### Hammer

จาก Downtrend พบแท่งเทียนมี Body เล็กๆและมีหางยาวลงมา 2 เท่าของ Body หรือยาวมากกว่านั้น มักพบในการกลับทิศ ของราคา แสดงการกลับทิศขึ้น (Bullish)

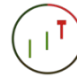

#### Hanging Man

จาก Uptrend พบแท่งเทียนมี Body เล็กๆ และมีหางยาวลงมา 2 เท่าของ Body หรือ ยาวมากกว่านั้น มักพบในการกลับทิศของ ราคา แสดงการกลับทิศลง (Bearish)

#### **Inverted Hammer**

จาก Downtrend แท่งเทียนมี Body เล็กๆ และมีไส้เทียนยาวขึ้นไป 2 เท่าของ Body หรือยาวมากกว่านั้น มักพบในการกลับทิศ ของราคา แสดงการกลับทิศขึ้น (Bullish)

#### Shooting Star

จาก Uptrend แท่งเทียนมี Body เล็กๆและ มีไส้เทียนยาวขึ้นไป 2 เท่าของ Body หรือ ยาวมากกว่านั้น มักพบในการกลับทิศของ ราคา แสดงการกลับทิศลง (Bearish)

## Morning Star

เกิดจากสัญญาณต่อเนื่อง 3 แท่งเทียน โดย แท่งแรกจะเป็นสีแดงยาว แท่งที่สองเปิด Gap ลงเป็นแท่งเล็กๆ สีใดก็ได้ แท่งที่สามจะเปิด Gap ขึ้นมาเป็นแท่งสีเขียว มักแสดงถึงจุด ต่ำสุดของกราฟที่พร้อมจะกลับทิศขึ้น (Bullish)

#### **Evening Star**

เกิดจากสัญญาณต่อเนื่อง 3 แท่งเทียน โดย แท่งแรกจะเป็นสีเขียวยาว แท่งที่สองเปิด Gap ขึ้นเป็นแท่งเล็กๆ สีใดก็ได้ แท่งที่สามจะ ปิด Gap ลงมาเป็นแท่งสีแดง มักแสดงถึง จุดสูงสุดของกราฟที่พร้อมจะกลับทิศลง (Bearish)

#### Three White Soldiers

เกิดจากสัญญาณต่อเนื่อง 3 แท่งเทียน โดยแท่งเทียนทั้ง 3 แท่งจะเป็นแท่งยาวสี เขียวเรียงตัวสูงขึ้นไป แสดงการเกิดขาขึ้น (Bullish)

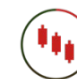

#### Three Black Crows

เกิดจากสัญญาณต่อเนื่อง 3 แท่งเทียน โดยแท่งเทียนทั้ง 3 แท่งจะเป็นแท่งยาวสี แดงเรียงตัวต่ำลงมา แสดงการเกิดขาลง (Bearish)

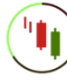

#### Piercing Line

จาก Downtrend พบสัญญาณ ต่อเนื่อง 2 แท่งเทียน โดยแท่งแรกจะเป็นสี แดงยาว แท่งที่สองเป็นสีเขียวยาว เปิด ต่ำลงมากว่าแท่งแรก และปิดขึ้นไปทะลุ กึ่งกลางของแท่งก่อนหน้า มักพบในการ กลับทิศของราคา แสดงการกลับทิศขึ้น (Bullish)

#### Dark Cloud Cover

จาก Uptrend พบสัญญาณต่อเนื่อง 2 แท่งเทียน โดยแท่งแรกจะเป็นสีเขียวยาว แท่งที่สองเป็นสีแดงยาว เปิดสูงขึ้นไปกว่า แท่งแรก และปิดลงมาทะลุกึ่งกลางของ แท่งก่อนหน้า มักพบในการกลับทิศของ ราคา แสดงการกลับทิศลง (Bearish)

#### Dragonfly Doji Bullish

จาก Downtrend พบ Doji (จุดเปิด และจุดปิดอยู่ที่เดียวกัน) และมีหางยาวลง มา มักพบในการกลับทิศของราคา แสดง การกลับทิศขึ้น (Bullish)

#### Dragonfly Doji Bearish

จาก Uptrend พบ Doji (จุดเปิดและจุด ปิดอยู่ที่เดียวกัน) และมีหางยาวลงมา มัก พบในการกลับทิศของราคา แสดงการ กลับทิศลง (Bearish)

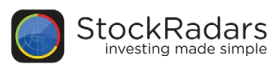

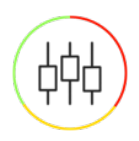

# Candle Pattern (ต่อ)

้จับสัญญาณ Bullish และ Bearish จากแท่งเทียนที่เรียงตัวกันในรูปแบบต่างๆ

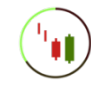

#### **Engulfing Bullish**

จาก Downtrend พบสัญญาณต่อเนื่อง 2 แท่งเทียน โดยแท่งแรกจะเป็นสีแดง แท่งที่สอง เป็นลีเขียวยาวกว่าแท่งแรก มีส่วนบนของ Body สูงกว่า และมีส่วนล่างของ Body ต่ำ กว่าแท่งแรกเสมอ มักพบในการกลับทิศของ ราคา แสดงการกลับทิศขึ้น (Bullish)

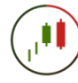

#### **Engulfing Bearish**

จาก Uptrend พบสัญญาณต่อเนื่อง 2 แท่งเทียน โดยแท่งแรกจะเป็นสีเขียว แท่งที่ สองเป็นสีแดงยาวกว่าแท่งแรก มีส่วนบนของ Body สูงกว่า และมีส่วนล่างของ Body ต่ำ กว่าแท่งแรกเสมอ มักพบในการกลับทิศของ ราคา แสดงการกลับทิศลง (Bearish)

#### Harami Bullish

จาก Downtrend พบสัญญาณต่อเนื่อง 2 แท่งเทียน โดยแท่งแรกจะเป็นสีแดงยาว แท่งที่ สองเป็นสีเขียวสั้นกว่าแท่งแรก และมี Body อยู่ภายในแท่งแรกเสมอ มักพบในการกลับทิศ ของราคา แสดงการกลับทิศขึ้น (Bullish)

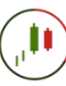

#### Harami Bearish

จาก Uptrend พบสัญญาณต่อเนื่อง 2 แท่งเทียน โดยแท่งแรกจะเป็นสีเขียวยาว แท่งที่ สองเป็นสีแดงสั้นกว่าแท่งแรก และมี Body อยู่ภายในแท่งแรกเสมอ มักพบในการกลับทิศ ของราคา แสดงการกลับทิศลง (Bearish)

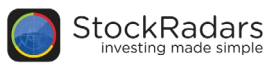

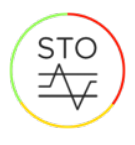

### Stochastic

ใช้ Fast และ Slow Stochastic เพื่อหาสัญญาณ Overbought และ Oversold

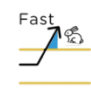

#### Fast STO Overbought

Stochastic Oscillator (STO) เป็นการ วิเคราะห์การแกว่งของราคาปิด ที่เคลื่อนที่ อย่างมีนัยสำคัญ ซึ่งลักษณะของ Fast STO มีค่ามากกว่า 80 มักใช้เป็นสัญญาณ แสดง ราคาแกว่งตัวมากในทิศทางการขึ้น

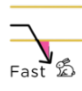

#### Fast STO Oversold

Stochastic Oscillator (STO) เป็นการ วิเคราะห์การแกว่งของราคาปิด ที่เคลื่อนที่ อย่างมีนัยสำคัญ ซึ่งลักษณะของ Fast STO มีค่าน้อยกว่า 20 มักใช้เป็นสัญญาณ แสดง ราคาแกว่งตัวมากในทิศทางการลง

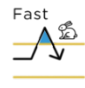

# Fast STO Overbought and Turning

ค่า Fast STO ตัดลงมาต่ำกว่า 80 และเส้น MACD ปรับตัวเข้าใกล้เส้น Signal line เป็นลักษณะยืนยันการเคลื่อนไหวของ สัญญาณทางเทคนิคว่า ราคาหลุดจากภาวะ แกว่งตัวมากในทิศทางการขึ้น และความ แข็งแกร่งของราคาในทิศทางการขึ้นปรับตัว น้อยลง

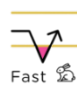

# Fast STO Oversold and Turning

ค่า Fast STO ตัดขึ้นมาสูงกว่า 20 และเส้น MACD ปรับตัวเข้าใกล้เส้น Signal line เป็นลักษณะยืนยันการเคลื่อนไหวของ สัญญาณทางเทคนิคว่า ราคาหลุดจากภาวะ แกว่งตัวมากในทิศทางการลง และความ แข็งแกร่งของราคาในทิศทางการลงปรับตัว น้อยลง

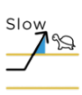

#### 🛱 Slow STO Overbought

Stochastic Oscillator (STO) เป็นการ วิเคราะห์การแกว่งของราคาปิด ที่เคลื่อนที่ อย่างมีนัยสำคัญ ซึ่งลักษณะของ Slow STO มีค่ามากกว่า 80 มักใช้เป็นสัญญาณ แสดง ราคาแกว่งดัวมากในทิศทางการขึ้น

#### Slow STO Oversold

Stochastic Oscillator (STO) เป็น การวิเคราะห์การแกว่งของราคาปิด ที่ เคลื่อนที่อย่างมีนัยสำคัญ ซึ่งลักษณะของ Slow STO มีค่าน้อยกว่า 20 มักใช้เป็น สัญญาณแสดง ราคาแกว่งตัวมากในทิศ ทางการลง

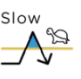

# Slow STO Overbought and Turning

ค่า Slow STO ตัดลงมาต่ำกว่า 80 และ เส้น MACD ปรับตัวเข้าใกล้เส้น Signal line เป็นลักษณะยืนยันการเคลื่อนไหว ของสัญญาณทางเทคนิคว่า ราคาหลุด จากภาวะแกว่งตัวมากในทิศทางการขึ้น และความแข็งแกร่งของราคาในทิศ ทางการขึ้นปรับตัวน้อยลง

# Slow STO Oversold and

ค่า Slow STO ตัดขึ้นมาสูงกว่า 20 และ เส้น MACD ปรับตัวเข้าใกล้เส้น Signal line เป็นลักษณะยืนยันการเคลื่อนไหว ของสัญญาณทางเทคนิคว่า ราคาหลุด จากภาวะแกว่งตัวมากในทิศทางการลง และความแข็งแกร่งของราคาในทิศ ทางการลงปรับตัวน้อยลง

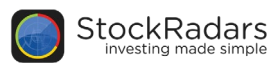

# **Open Radars**

# **Trend Finder System**

เปิดเรดาร์ค้นหาหุ้นที่มีแนวโน้มภายใต้หลักแนวคิด

- (1) หุ้นมีแนวโน้มขาขึ้น
- (2) หุ้นมีมูลค่าการซื้อขายเฉลี่ยรายวันที่ดี (Liquidity)
- (3) ตลาดเคลื่อนไหวในทิศทางที่ดี (Index Filter)

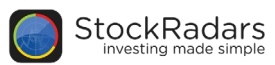

# Market Activity

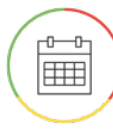

#### **Company Event**

้หุ้นที่มีการขึ้นเครื่องหมายต่างๆ ตามปฏิทันหลักทรัพย์ หรือเหตุการณ์สำคัญ ต่างๆ ที่ถูกประกาศในนามบริษัท

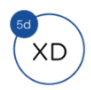

XD

XD

#### XD in 5 Day

เครื่องหมาย XD (Exclude Dividend) เป็นเครื่องหมายที่ประกาศเพื่อแจ้งให้นักลงทุน ทราบว่า ผู้ซื้อหุ้นในวันที่ขึ้นเครื่องหมาย จะไม่ได้ สิทธิได้รับเงินปันผล โดยหุ้นที่ติดเรดาร์นี้จะขึ้น เครื่องหมาย XD ภายในระยะเวลา 5 วันทำการ

#### XD in 15 Day

เครื่องหมาย XD (Exclude Dividend) เป็นเครื่องหมายที่ประกาศเพื่อแจ้งให้นักลงทุน ทราบว่า ผู้ซื้อหุ้นในวันที่ขึ้นเครื่องหมาย จะไม่ได้ สิทธิได้รับเงินปันผล โดยหุ้นที่ติดเรดาร์นี้จะขึ้น เครื่องหมาย XD ภายในระยะเวลา 15 วันทำ การ

#### XD in 30 Day

เครื่องหมาย XD (Exclude Dividend) เป็นเครื่องหมายที่ประกาศเพื่อแจ้งให้นักลงทุน ทราบว่า ผู้ซื้อหุ้นในวันที่ขึ้นเครื่องหมาย จะไม่ได้ สิทธิได้รับเงินปันผล โดยหุ้นที่ติดเรดาร์นี้จะขึ้น เครื่องหมาย XD ภายในระยะเวลา 30 วันทำ การ

#### ) XR in 5 Day

เครื่องหมาย XR (Exclude Right) เป็น เครื่องหมายที่ประกาศเพื่อแจ้งให้นักลงทุนทราบ ว่า ผู้ซื้อหุ้นในวันที่ขึ้นเครื่องหมาย จะไม่ได้สิทธิ ซื้อหุ้นเพิ่มทุน โดยหุ้นที่ติดเรดาร์นี้จะซึ้นเครื่อง หมายภายในระยะเวลา 5 วันทำการ

#### XR in 15 Day

เครื่องหมาย XR (Exclude Right) เป็น เครื่องหมายที่ประกาศเพื่อแจ้งให้นักลงทุนทราบ ว่า ผู้ซื้อหุ้นในวันที่ขึ้นเครื่องหมาย จะไม่ได้สิทธิ ชื้อหุ้นเพิ่มทุน โดยหุ้นที่ติดเรดาร์นี้จะชิ้นเครื่อง หมายภายในระยะเวลา 15 วันทำการ

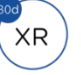

#### XR in 30 Day

เครื่องหมาย XR (Exclude Right) เป็นเครื่องหมายที่ประกาศเพื่อแจ้งให้นัก ลงทุนทราบว่า ผู้ซื้อหุ้นในวันที่ขึ้น เครื่องหมาย จะไม่ได้สิทธิซื้อหุ้นเพิ่มทุน โดยหุ้นที่ติดเรดาร์นี้จะชื้นเครื่องหมาย ภายในระยะเวลา 30 วันทำการ

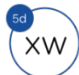

хw

XW

#### XW in 5 Day

เครื่องหมาย XW (Exclude Warrant) เป็นเครื่องหมายที่ประกาศ เพื่อแจ้งให้นักลงทุนทราบว่า ผู้ซื้อหุ้นใน วันที่ขึ้นเครื่องหมาย จะไม่ได้สิทธิรับ ใบสำคัญแสดงสิทธิที่จะซื้อหุ้นนั้นๆ โดยหุ้น ที่ติดสัญญาณนี้จะซึ้นเครื่องหมายภายใน ระยะเวลา 5 วันทำการ

#### XW in 15 Day

เครื่องหมาย XW (Exclude Warrant) เป็นเครื่องหมายที่ประกาศ เพื่อแจ้งให้นักลงทุนทราบว่า ผู้ซื้อหุ้นใน วันที่ขึ้นเครื่องหมาย จะไม่ได้สิทธิรับ ใบสำคัญแสดงสิทธิที่จะซื้อหุ้นนั้นๆ โดยหุ้น ที่ติดสัญญาณนี้จะซึ้นเครื่องหมายภายใน ระยะเวลา 15 วันทำการ

#### XW in 30 Day

เครื่องหมาย XW (Exclude Warrant) เป็นเครื่องหมายที่ประกาศ เพื่อแจ้งให้นักลงทุนทราบว่า ผู้ซื้อหุ้นใน วันที่ขึ้นเครื่องหมาย จะไม่ได้สิทธิรับ ใบสำคัญแสดงสิทธิที่จะซื้อหุ้นนั้นๆ โดยหุ้น ที่ติดสัญญาณนี้จะซื้นเครื่องหมายภายใน ระยะเวลา 30 วันทำการ

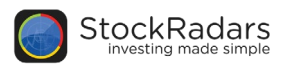

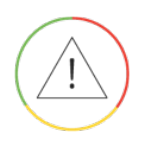

### Caution

หุ้นที่มีปัจจัยพื้นฐานต่างๆ อยู่ในเกณฑ์ควรเฝ้าระวัง

#### Decreasing Revenue 3 Y

บริษัทที่มีรายได้ (Revenue) ลดลงต่อเนื่อง เป็นระยะเวลา 3 ปี ติดต่อกัน

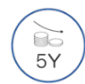

3Y

#### Decreasing Revenue 5 Y

บริษัทที่มีรายได้ (Revenue) ลดลงต่อเนื่อง เป็นระยะเวลา 5 ปี ติดต่อกัน

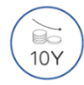

Decreasing Revenue 10 Y บริษัทที่มีรายได้ (Revenue) ลดลงต่อเนื่อง เป็นระยะเวลา 10 ปี ติดต่อกัน

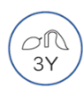

#### Decreasing Net Profit 3 Y บริษัทที่มีกำไรสุทธิ (Net Profit) ลดลง ต่อเนื่องเป็นระยะเวลา 3 ปี ติดต่อกัน

Decreasing Net Profit 5 Y บริษัทที่มีกำไรสุทธิ (Net Profit) ลดลง ด่อเนื่องเป็นระยะเวลา 5 ปี ดิดต่อกัน

| / |          |    |
|---|----------|----|
| ( | $\sim l$ | 7) |
| ľ | 10       | Ý. |
|   |          | /  |

#### Decreasing Net Profit 10 Y บริษัทที่มีกำไรสุทธิ (Net Profit) ลดลง ต่อเนื่องเป็นระยะเวลา 10 ปี ติดต่อกัน

StockRadars Manual 8.8.59

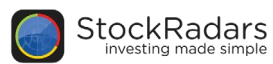

# Realtime

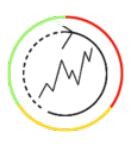

### **Realtime Radars**

อัพเดทรายชื่อหุ้นระหว่างวัน ตามรายละเอียดแต่ละเรดาร์

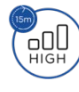

#### 15m High Volume

ปริมาณหุ้นที่มีการซื้อขายในแท่งเทียนล่าสุด มากกว่าค่าเฉลี่ยใน 3 วันที่มีการซื้อขายล่าสุด อย่างน้อย 50% (คิดจากกราฟแท่งเทียน 15 นาที)

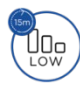

#### 15m Low Volume

ปริมาณหุ้นที่มีการซื้อขายในแท่งเทียนล่าสุด น้อยกว่าค่าเฉลี่ยใน 3 วันที่มีการซื้อขายล่าสุด อย่างน้อย 50% (คิดจากกราฟแท่งเทียน 15 นาที)

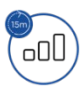

#### 15m Rising Volume

ปริมาณหุ้นที่มีการซื้อขายปรับตัวเพิ่มขึ้น 3 แท่งเทียนติดต่อกัน (คิดจากกราฟแท่งเทียน 15 นาที)

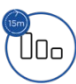

#### 15m Declining Volume

ปริมาณหุ้นที่มีการซื้อขายปรับตัวลดลง 3 แท่งเทียนติดต่อกัน (คิดจากกราฟแท่งเทียน 15 นาที)

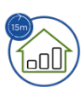

#### 15m High Volume Gainers

ราคาปรับตัวขึ้นมากกว่า 5% ใน 3 แท่งเทียน และ ปริมาณหุ้นที่มีการซื้อขายเฉลี่ยต่อแท่ง เทียนใน 3 แท่งล่าสุด มากกว่าค่าเฉลี่ยต่อแท่ง เทียนใน 3 วันที่มีการซื้อขายล่าสุด อย่างน้อย 25% (คิดจากกราฟแท่งเทียน 15 นาที)

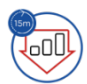

#### 15m High Volume Losers

ราคาปรับตัวลงมากกว่า 5% ใน 3 แท่งเทียน และ ปริมาณหุ้นที่มีการซื้อขายเฉลี่ยต่อแท่ง เทียนใน 3 แท่งล่าสุด มากกว่าค่าเฉลี่ยต่อแท่ง เทียนใน 3 วันที่มีการซื้อขายล่าสุด อย่างน้อย 25% (คิดจากกราฟแท่งเทียน 15 นาที)